# JUNE 12, 2017

# MEXICO TOURIST AUTO INSURANCE TRAINING AID V 1.0 Mexico Insurance Online (MIO)

INTERNATIONAL INSURANCE GROUP Agent Help Line 1-844-273-5527

# **Mexico Tourist Auto Insurance Training Aid**

| Purpose:      | Provide agents with both a quick step and also an in-depth<br>overview to quote, issue, and service Mexico Tourist Auto<br>insurance policies.                                                                                                    |  |  |
|---------------|----------------------------------------------------------------------------------------------------|--|--|
| When to Use:  | Use this training aid to better understand and to best utilize the Mexico Insurance Online system to achieve your objective.                                                                                                    |  |  |
| Keep in Mind: | <ul> <li>There are a few key points to remember in regards to Mexico<br/>Tourist Auto insurance:</li> <li>No US insurance coverage extends to Mexico that provides<br/>the legally required liability insurance. The "Mexico<br/>endorsement" on a US policy provides extremely limited<br/>physical damage coverage only.</li> </ul> |  |  |

 You are only able to insure US plated vehicles traveling to Mexico. You will be <u>unable</u> to insure any Mexican plated vehicles, including <u>Mexican rental vehicles</u>.

# <u>Click on any of the following steps to be quickly</u> <u>directed to the information you are seeking.</u>

## Table of Contents

| Quick Steps:                          | 3  |
|---------------------------------------|----|
| How to Login                          | 3  |
| How to Quote                          | 3  |
| How to Issue a Policy                 | 4  |
| How to Retrieve a Quote               | 5  |
| How to Retrieve a Policy              | 6  |
| In-Depth Overview:                    | 7  |
| How to Login                          | 7  |
| How to Quote                          | 9  |
| How to Issue a Policy                 | 12 |
| How to Retrieve a Quote               | 22 |
| How to Retrieve a Policy              | 25 |
| Policy Maintenance/Options            | 30 |
| Edit Driver Info                      | 30 |
| Change the Policy Term Dates          | 32 |
| Edit the Current Vehicle Info         | 33 |
| Change the Current Vehicle to Another | 34 |
| How to View and Print a Policy        | 36 |
| How to Re-Issue a Policy              | 37 |
| Cancellations                         | 38 |
| How to Handle a Claim                 | 40 |
| Marketing & Advertising               | 42 |
| Marketing Materials                   | 42 |
| Online Advertising                    | 48 |

# Quick Steps:

### How to Login

| Step | Action                                                                       |  |  |  |
|------|------------------------------------------------------------------------------|--|--|--|
| 1.   | In your Internet browser, copy and paste the following link to access the    |  |  |  |
|      | Mexico Insurance Online (MIO) Portal. You may also click on the link below.  |  |  |  |
|      |                                                                              |  |  |  |
|      | https://www.mexicoinsuranceonline.com/                                       |  |  |  |
| 2.   | Input your username and password that you created when you signed up.        |  |  |  |
| 3.   | Agent codes are only used if the agency has multiple agents logging in under |  |  |  |
|      | the same code.                                                               |  |  |  |
|      |                                                                              |  |  |  |
|      | If you don't know of any agent code, then leave it blank.                    |  |  |  |
| 4.   | Click the green "Login" button.                                              |  |  |  |
| 5.   | You have successfully logged into MIO.                                       |  |  |  |

## How to Quote

| Step | Action                                                                         |  |  |  |
|------|--------------------------------------------------------------------------------|--|--|--|
| 1.   | Once logged into the Mexico Insurance Online (MIO) Portal, locate the          |  |  |  |
|      | "Mexico Tourist Auto" button next to the Mexican flag on the left hand side of |  |  |  |
|      | your screen.                                                                   |  |  |  |
|      |                                                                                |  |  |  |
|      | Right below, click on the button labeled "Quote / Issue Mexico Policy" to      |  |  |  |
|      | begin a quote. If you don't see "Quote / Issue Mexico Policy", click on the    |  |  |  |
|      | Mexican flag to expand the options.                                            |  |  |  |
| 2.   | The initial quote page will ask for basic information including: travel info,  |  |  |  |
|      | vehicle info, towed unit info (if applicable), coverage info, and other info.  |  |  |  |
| 3.   | After the initial quote page is completed, click on the green "Get My Quote!"  |  |  |  |
|      | button at the bottom of the page to review available coverages.                |  |  |  |
| 4.   | You have successfully quoted a Mexico Tourist Auto policy.                     |  |  |  |

### How to Issue a Policy

| Step | Action                                                                             |  |  |  |
|------|------------------------------------------------------------------------------------|--|--|--|
| 1.   | After advancing from "Get My Quote!", you will be able to review the "Quote        |  |  |  |
|      | Results" page.                                                                     |  |  |  |
|      |                                                                                    |  |  |  |
|      | For more details of this page, please reference the Table of Content item How      |  |  |  |
|      | to Issue under In-Depth Overview on page 12.                                       |  |  |  |
| 2.   | You will have the option to choose a Mexican carrier and policy term length.       |  |  |  |
|      | Under the corresponding price you will see a green "Buy Now" button below          |  |  |  |
|      | it, which you will click to advance.                                               |  |  |  |
| 3.   | Complete the vehicle owner information page and click the green "Continue          |  |  |  |
|      | with application" button.                                                          |  |  |  |
| 4.   | Complete the following sections on this page: non-Mexico insurance info,           |  |  |  |
|      | lienholder info (if applicable), and primary vehicle info. After completing, click |  |  |  |
|      | the green "Continue with application" button to advance.                           |  |  |  |
| 5.   | Once on the "Quote Application Summary" page, please review all the info           |  |  |  |
|      | you have entered into the system and confirm that it is all correct.               |  |  |  |
|      |                                                                                    |  |  |  |
|      | u need to make any corrections, utilize the "Click here to modify"                 |  |  |  |
|      | on at the end of each section. After reviewing and confirming the                  |  |  |  |
|      | information, click the green "Continue with application" button to advance.        |  |  |  |
| 6.   | You have reached the final page; review the disclosures with the insured           |  |  |  |
|      | including: Cancellation and Refunds, Policy Handling, and most importantly         |  |  |  |
|      | IN CASE OF A CLAIM.                                                                |  |  |  |
| 7.   | At the very bottom of the page, input the credit or debit card information and     |  |  |  |
|      | click on the green "I Agree (Purchase Policy)" button to issue the policy.         |  |  |  |
| 8.   | Once the policy has been purchased, an automatic email is sent to the email        |  |  |  |
|      | inputted during the vehicle owner info section. The email will contain a link      |  |  |  |
|      | back to this page.                                                                 |  |  |  |
|      |                                                                                    |  |  |  |
|      | From the current screen, you can download as a PDF and print the policy by         |  |  |  |
|      | clicking the green "Print Policy" button.                                          |  |  |  |
| 9.   | You have successfully issued a Mexico Tourist Auto policy.                         |  |  |  |

### How to Retrieve a Quote

| Step | Action                                                                            |  |  |  |
|------|-----------------------------------------------------------------------------------|--|--|--|
|      | There are two ways to retrieve a quote once inside the MIO Portal and both can    |  |  |  |
|      | be found in the main Agent Menu.                                                  |  |  |  |
|      |                                                                                   |  |  |  |
|      | Having the Quote Number makes retrieving the quote much easier!                   |  |  |  |
|      | Option One                                                                        |  |  |  |
| 1.   | The easiest way to locate a previous quote is by inputting the Quote Number       |  |  |  |
|      | into the "Search Policies/Quotes" search box in the upper left hand side of       |  |  |  |
|      | your screen.                                                                      |  |  |  |
| 2.   | Click the green "Go" button to begin the system search.                           |  |  |  |
| 3.   | Under "Quote Results", you should see the quote you are searching for. To the     |  |  |  |
|      | right of the information you will click on "Retrieve Quote!" in order to bring    |  |  |  |
|      | up the quote.                                                                     |  |  |  |
| 4.   | You have successfully retrieved a quote.                                          |  |  |  |
|      | Option Two                                                                        |  |  |  |
| 1.   | On the left hand side of your screen underneath the Mexico Tourist Auto           |  |  |  |
|      | button, you will see a "Retrieve Quote" button. Click it to advance to the next   |  |  |  |
|      | page.                                                                             |  |  |  |
| 2.   | If you know the Quote Number of the quote you are attempting to retrieve,         |  |  |  |
|      | you may enter it now and click the green "Retrieve Quote" button.                 |  |  |  |
|      |                                                                                   |  |  |  |
|      | <b>However</b> , if you don't know the Quote Number you may leave the space blank |  |  |  |
|      | and only click the green "Retrieve Quote" button.                                 |  |  |  |
| 3.   | If you entered a quote number, the quote will appear below displaying the         |  |  |  |
|      | following information: Quote Number, Date/Time, Affiliate, Client Username,       |  |  |  |
|      | Password, and Retrieve. Click the grey "Retrieve Quote!" button.                  |  |  |  |
|      |                                                                                   |  |  |  |
|      | However, if you didn't enter a Quote Number, every quote you have created         |  |  |  |
|      | will appear below. Using the power of deduction based on the Date/Time you        |  |  |  |
|      | created the quote, you should be able to locate the quote. Click the grey         |  |  |  |
|      | "Retrieve Quote!" button.                                                         |  |  |  |
| 4.   | You have successfully retrieved a quote.                                          |  |  |  |

### How to Retrieve a Policy

| Step | Action                                                                                |  |  |  |
|------|---------------------------------------------------------------------------------------|--|--|--|
|      | There are two ways to retrieve a policy once inside the MIO Portal and both           |  |  |  |
|      | can be found in the main Agent Menu                                                   |  |  |  |
|      |                                                                                       |  |  |  |
|      | Having the Policy Number makes retrieving the policy much easier!                     |  |  |  |
|      | Option One                                                                            |  |  |  |
| 1.   | The easiest way to locate a policy is by inputting the Policy Number into the         |  |  |  |
|      | "Search Policies/Quotes" search box in the upper left hand side of your screen.       |  |  |  |
| 2.   | Click the green "Go" button to begin the system search.                               |  |  |  |
| 3.   | Under "Policy Results", you should see the policy you are searching for. To the       |  |  |  |
|      | right of the information you will click on the green "Option" in order to bring       |  |  |  |
|      | up the policy.                                                                        |  |  |  |
| 4.   | You have successfully retrieved a policy.                                             |  |  |  |
|      | Option Two                                                                            |  |  |  |
| 1.   | On the left hand side of your screen underneath the Mexico Tourist Auto               |  |  |  |
|      | button, you will see a "Search Policies (All Systems)" button. Click it to            |  |  |  |
|      | advance to the next page.                                                             |  |  |  |
| 2.   | When searching for a policy using this area of the system, the less information       |  |  |  |
|      | that is inputted the higher the likelihood of you successfully locating it.           |  |  |  |
| 3.   | For the first search criteria, only select the year the policy was purchased.         |  |  |  |
|      | When clicking on the month drop-down box, above January is a blank space.             |  |  |  |
|      | Select it and make sure the day drop-down box continues to be blank.                  |  |  |  |
| 4.   | The second search criteria will depend on which information you currently             |  |  |  |
|      | know. Only use <b>ONE</b> of the following search criteria as listed in the preferred |  |  |  |
|      | order below, in addition to the purchased year:                                       |  |  |  |
|      |                                                                                       |  |  |  |
|      | 1) Policy Number2) Insured Last Name listed on the policy                             |  |  |  |
|      | 3) Email Address 4) Phone Number.                                                     |  |  |  |
| 5.   | After selecting your search criteria, click the green "Do Search" button.             |  |  |  |
| 6.   | If you located the policy you were searching for, click the green "Options"           |  |  |  |
|      | button.                                                                               |  |  |  |
|      |                                                                                       |  |  |  |
|      | If you were unsuccessful in locating your policy, select a different second           |  |  |  |
|      | search criteria and try again.                                                        |  |  |  |
| 7.   | You have successfully retrieved a policy.                                             |  |  |  |

# In-Depth Overview:

### How to Login

| Step | Action                                                                                     |                                                                                                    |                 |  |  |  |
|------|--------------------------------------------------------------------------------------------|----------------------------------------------------------------------------------------------------|-----------------|--|--|--|
| 1.   | In your Internet browser, copy and paste the following link to access the Mexico Insurance |                                                                                                    |                 |  |  |  |
|      | Online (MIO) Portal. You may also clic                                                     | ck on the link below.                                                                                 |                 |  |  |  |
|      |                                                                                            |                                                                                                    |                 |  |  |  |
|      | https://www.mexicoinsuranceonline.                                                         | com/                                                                                                  |                 |  |  |  |
|      | MEXICO INBURANCE ONLINE                                                                    |                                                                                                    |                 |  |  |  |
|      | Home   Login   Sign Up   Contact Search So                                                 |                                                                                                    |                 |  |  |  |
|      | HOME                                                                                       |                                                                                                    |                 |  |  |  |
|      | Producer Login                                                                             | Sign Up Now                                                                                           | More About Us   |  |  |  |
|      | * Required Fields                                                                          | Interested in becoming an affiliate with                                                              | Agent Resources |  |  |  |
|      | Username:                                                                                  | MexicoInsuranceOnline.com? You are just minutes<br>away from issuing Mexico products to your clients. | About Us        |  |  |  |
|      | * Password:                                                                                | Number on hand.                                                                                       | About Us        |  |  |  |
|      | Agent Code:                                                                                | New Agent Sign Up                                                                                     | Products        |  |  |  |
|      | Agent code.                                                                                | Need Help? Click here                                                                                 | Our Products    |  |  |  |
|      | Login                                                                                      |                                                                                                    | FAQs            |  |  |  |
|      | Forgot your Username or password? Click here, or c<br>us at 844-273-5527.                  | all                                                                                                   | FAQs            |  |  |  |
| 2.   | Input your username and password that you created when you signed up.                      |                                                                                                    |                 |  |  |  |
|      | НОМЕ                                                                                       |                                                                                                    |                 |  |  |  |
|      |                                                                                            |                                                                                                    |                 |  |  |  |
|      | Produce                                                                                    | er Login                                                                                              |                 |  |  |  |
|      | * Required                                                                                 | Fields                                                                                                |                 |  |  |  |
|      | * Usernam                                                                                  | e:                                                                                                    |                 |  |  |  |
|      |                                                                                            |                                                                                                    |                 |  |  |  |
|      | * Password:                                                                                |                                                                                                    |                 |  |  |  |
|      |                                                                                            |                                                                                                    |                 |  |  |  |
|      | Agent Code:                                                                                |                                                                                                    |                 |  |  |  |
|      |                                                                                            |                                                                                                    |                 |  |  |  |
|      | Login                                                                                      |                                                                                                    |                 |  |  |  |
|      | Forgot your Username or password? Click here, or call                                      |                                                                                                    |                 |  |  |  |
|      | us at <b>844-273-5527</b> .                                                                |                                                                                                    |                 |  |  |  |

| 3. | Agent codes are only used if the agency has multiple agents logging in under the same code. |                                                       |  |  |  |
|----|---------------------------------------------------------------------------------------------|-------------------------------------------------------|--|--|--|
|    | If you don't know of any agent code, then leave it blank.                                   |                                                       |  |  |  |
|    | HOME                                                                                        |                                                       |  |  |  |
|    | Producer Login                                                                              |                                                       |  |  |  |
|    |                                                                                             | * Required Fields                                     |  |  |  |
|    |                                                                                             | * Username:                                           |  |  |  |
|    |                                                                                             |                                                       |  |  |  |
|    | * Password:                                                                                 |                                                       |  |  |  |
|    |                                                                                             |                                                       |  |  |  |
|    |                                                                                             | Agent Code:                                           |  |  |  |
|    |                                                                                             |                                                       |  |  |  |
|    |                                                                                             | Login                                                 |  |  |  |
|    |                                                                                             | Forgot your Username or password? Click here, or call |  |  |  |
|    |                                                                                             | us at <b>844-273-5527</b> .                           |  |  |  |
| 4. | Login                                                                                       |                                                       |  |  |  |
|    | Click the button.                                                                           |                                                       |  |  |  |
| 5. | You have successfully logged into MIO.                                                      |                                                       |  |  |  |

### How to Quote

| Step | Action                                                                                                    |  |  |  |  |  |
|------|----------------------------------------------------------------------------------------------------|--|--|--|--|--|
| 1.   | Once logged into the Mexico Insurance Online (MIO) Portal, locate the "Mexico Tourist Auto"                                                                                                    |  |  |  |  |  |
|      | button next to the Mexican flag on the left hand side of your screen.                                                                                                    |  |  |  |  |  |
|      |                                                                                                    |  |  |  |  |  |
|      | Right below, click on the button labeled "Quote / Issue Mexico Policy" to begin a quote. If yo                                                                                                    |  |  |  |  |  |
|      | don't see "Quote / Issue Mexico Policy", click on the Mexican flag to expand the options.                                                                                                    |  |  |  |  |  |
|      | MEXICO INSURANCE ONLINE                                                                                                    |  |  |  |  |  |
|      | Concel Deliving/Ounteen Concentration Langevit                                                                                                    |  |  |  |  |  |
|      | Search Policies/Quotes Go Return To Agent Menu   Logout                                                                                                    |  |  |  |  |  |
|      | EXAMPLE AGENCY - AFFILIATE AREA                                                                                                    |  |  |  |  |  |
|      | Se Mexico Tourist Auto                                                                                                    |  |  |  |  |  |
|      | Quote / Issue Mexico Policy                                                                                                    |  |  |  |  |  |
|      | Retrieve Quote                                                                                                    |  |  |  |  |  |
|      | Commissions                                                                                                    |  |  |  |  |  |
|      | Excel Reports                                                                                                    |  |  |  |  |  |
|      | Links For Your Website                                                                                                    |  |  |  |  |  |
|      | Forms Menu                                                                                                    |  |  |  |  |  |
|      | Mexico Watercraft                                                                                                    |  |  |  |  |  |
|      | Mexico Home Owners                                                                                                    |  |  |  |  |  |
|      | Change Password                                                                                                    |  |  |  |  |  |
|      | Account Options                                                                                                    |  |  |  |  |  |
|      |                                                                                                    |  |  |  |  |  |
|      | Logout                                                                                                    |  |  |  |  |  |
|      |                                                                                                    |  |  |  |  |  |
|      | Contact Us   Privacy Policy                                                                                                    |  |  |  |  |  |
|      | ©1999 - 2017 International Insurance Group, Inc. DBA Mexico & RV Insurance Services   CA License Number 0D06599<br>The functionality behind Mexico Insurance Online is protected under U.S. Patent No. 7,240,017 and other pending patents. |  |  |  |  |  |
| 2.   | The initial quote page will ask for basic information that is required to provide a quote. Any                                                                                                    |  |  |  |  |  |
|      | information that is inputted will be pulled over while issuing the policy.                                                                                                    |  |  |  |  |  |
|      |                                                                                                    |  |  |  |  |  |
|      | If at any point you have any questions please dick on the 3 for additional information                                                                                                    |  |  |  |  |  |
|      | $\square$ in at any point you have any questions, please click on the $\neg$ for additional information.                                                                                                    |  |  |  |  |  |

| 3. | In o<br>leav                                                                                                    | In order to receive a quote, please input in the exact dates when the insured is entering and leaving Mexico. |                                                                                                    |         |  |  |
|----|----------------------------------------------------------------------------------------------------|----------------------------------------------------------------------------------------------------|----------------------------------------------------------------------------------------------------|---------|--|--|
|    | MIO policies will always <u>begin</u> on the first minute after midnight (12:01 AM) on the selected "date entering Mexico". In the picture example below, the policy would begin at midnight plu<br>one minute on November 12 <sup>th</sup> (Nov 12, 2017 12:01 AM).                                                                                                    |                                                                                                    |                                                                                                    |         |  |  |
|    | MIO policies will always <u>end</u> on the first minute after midnight (12:01 AM) on the                                                                                                    |                                                                                                    |                                                                                                    |         |  |  |
|    | poli                                                                                                    | cy would expire at midnight plus one                                                                          | minute on November 14 <sup>th</sup> (Nov 14, 2017 12:01 Al                                            | e<br>M) |  |  |
|    | TRAVEL INFORMATION                                                                                                    |                                                                                                    |                                                                                                    |         |  |  |
|    |                                                                                                    | Date entering Mexico: * 🚯<br>Date leaving Mexico: * 🚯                                                         | November     12     2017     12       November     13     2017     12                                 |         |  |  |
| 4. | <ul> <li>In order to receive a quote, please input the basic vehicle information. Make sure the vehicle value is based on the current market value. We link Kelly Blue Book and NADA if you need to verify the value.</li> <li>Cars, vans, SUVs, trucks, motorcycles, ATVs, UTVs, or motorhomes are all eligible for collision and comprehensive coverage as long as they meet certain requirements under this section. The first, the vehicle must be <u>younger</u> than 20 years old. The second, the vehicle must have a curren market value higher than <u>\$3,000</u>.</li> </ul> |                                                                                                    |                                                                                                    |         |  |  |
|    |                                                                                                    | VEHICLE INFORMATION                                                                                           |                                                                                                    | 1       |  |  |
|    |                                                                                                    | Vehicle Type: *                                                                                               | Choose One                                                                                            |         |  |  |
|    |                                                                                                    | Model Year: * 🚯                                                                                               | Choose One 🔻                                                                                          | ]       |  |  |
|    |                                                                                                    | Make: * 🚯                                                                                                    | Choose Body Type Above                                                                                |         |  |  |
|    |                                                                                                    | Model: * (1)                                                                                                  | Choose Make Above                                                                                     | ]       |  |  |
|    |                                                                                                    | Body Style: * 3<br>Vehicle Value (Have you verified the current market Value with<br>KBB?) * 3                | N/A<br>Choose One                                                                                     | ]       |  |  |
|    |                                                                                                    |                                                                                                    | We suggest using either the Kelly Blue Book or the NADA Guide to determine the value of your vehicle. |         |  |  |

| 5. | <ul> <li>If there are any towed items behind the vehicle, please fill out this section. In order to receive a quote, only the type of towed unit, year of the towed unit and the current market value of the towed unit will be needed.</li> <li>If any towed items only need liability coverage while in tow, please select in the drop-down box <i>"Liability extends to towed unit(s) – Not required to list"</i>.</li> </ul> |                                                                                     |                                                                                                |                                        |                                                                                         |                                |
|----|----------------------------------------------------------------------------------------------------|-------------------------------------------------------------------------------------|------------------------------------------------------------------------------------------------|----------------------------------------|-----------------------------------------------------------------------------------------|--------------------------------|
|    | <b>Each self-propelled vehicle that is being towed, such as an ATV, must ALSO have its own</b><br>separate insurance policy when it is being driven                                                                                                    |                                                                                     |                                                                                                |                                        |                                                                                         | <u>ve its own</u>              |
|    |                                                                                                    | TOWED UNIT INFORMATION                                                              |                                                                                                |                                        |                                                                                         |                                |
|    |                                                                                                    | How many items will be towed behind the above vehicle? * 🚯                          | 1                                                                                              |                                        |                                                                                         | •                              |
|    |                                                                                                    | Attention: *                                                                        | VERY IMPORTANT: Each sel<br>insurance policy <u>when it is be</u><br>scenarios.                | f propelled ve<br>ing driven. C        | hicle that is being towed must ALSO ha<br>lick the "I" to the left more information a   | ve its own<br>nd example       |
|    |                                                                                                    |                                                                                     | SAVE SOME TIME: If your to<br>option. Your policy will provid<br>on the policy declarations or | wed units onl<br>e an extensio<br>not. | y need to be covered for Liability, please<br>n of liability coverage to any towed unit | e select the<br>whether listed |
|    |                                                                                                    | Towed Unit #1 *                                                                     | Type of Tow                                                                                    | ed Unit: *                             | Choose One                                                                              | T                              |
|    |                                                                                                    |                                                                                     | Year of Tow                                                                                    | ed Unit: *                             | Choose One                                                                              | T                              |
|    |                                                                                                    |                                                                                     | Value of Tow                                                                                   | ed Unit: *                             | \$0,000.00 (Liability Only)                                                             | •                              |
| 6. | In o<br>\$300                                                                                                    | rder to receive a quote, please select a<br>),000 as that is the minimum legal limi | 3 <sup>rd</sup> party liabili<br>it, however ALI                                               | ty limi<br>L exter                     | t. The default is list<br>ided coverage optic                                           | ed as<br>ons will have         |
|    | a 3 <sup>rd</sup>                                                                                                    | party liability limit of \$500,000.                                                 |                                                                                                |                                        |                                                                                         |                                |
| 7. | In o                                                                                                    | rder to receive a quote, other underwr                                              | riting information                                                                             | on is re                               | equired to be compl                                                                     | leted.                         |
|    | Cars                                                                                                    | s, vans, SUVs, trucks, motorcycles, AT                                              | 'Vs, UTVs, or m                                                                                | otorho                                 | omes are <b>all eligibl</b> e                                                           | e for collision                |
|    | and                                                                                                    | comprehensive coverage as long as the                                               | hey meet certai                                                                                | n requ                                 | irements under this                                                                     | section. The                   |
|    | listed vehicle must have collision and theft coverage on the US policy in order to be eligible while in Mexico.                                                                                                    |                                                                                     |                                                                                                |                                        |                                                                                         |                                |
|    |                                                                                                    | OTHER INFORMATION                                                                   |                                                                                                |                                        |                                                                                         |                                |
|    |                                                                                                    | Which of the following best describes the reason f                                  | or your visit to Mexico? *                                                                     | Choose Or                              | ie                                                                                      | •                              |
|    |                                                                                                    | How many days per year is                                                           | s the vehicle in Mexico? *                                                                     | Choose Or                              | ie                                                                                      | •                              |
|    |                                                                                                    | Are you traveling ONLY in the states of Baja and/or Sonora? If yo                   | ou are unsure, please say                                                                      | ○Yes ® N                               | lo                                                                                      |                                |
|    |                                                                                                    | Will there be drivers operating this vehicle, und                                   | der 21 years of age? * 🚺                                                                       | ⊙Yes ®N                                | lo                                                                                      |                                |
|    | Do you carry Collision and Theft coverage on your current US/Canadian insurance policy? <ul> <li>Yes</li> <li>No</li> </ul>                                                                                                    |                                                                                     |                                                                                                |                                        |                                                                                         |                                |
|    |                                                                                                    | Which state/province are                                                            | e you a resident of? * 🚺                                                                       | Choose Or                              | ne                                                                                      | T                              |

| 8. | Once all the information above has been completed, click on the | Get My Quote! | button. |
|----|-----------------------------------------------------------------|---------------|---------|
| 9. | You have successfully quoted a Mexico Tourist Auto policy.      |               |         |

### How to Issue a Policy

| Step |      | Action                                                                                  |                                        |                      |                                        |                                         |                       |                       |
|------|------|-----------------------------------------------------------------------------------------|----------------------------------------|----------------------|----------------------------------------|-----------------------------------------|-----------------------|-----------------------|
| 1.   | Afte | er advancing from "Get My Quote!", you will be able to review the "Quote Results" page. |                                        |                      |                                        |                                         |                       |                       |
|      |      | QUOTE APPLICATION SL                                                                    | IMMARY                                 |                      |                                        |                                         |                       |                       |
|      |      |                                                                                         |                                        |                      |                                        |                                         |                       |                       |
|      |      |                                                                                         | G                                      | Quote Number:        | 110079                                 |                                         |                       |                       |
|      |      |                                                                                         | Sav                                    | ve This Quote:       | Click here to save your quote          | now!                                    |                       |                       |
|      |      |                                                                                         | Vehic                                  | le Information       |                                        | _                                       |                       |                       |
|      |      | 2010 GMC Yukon Request Value                                                            | (Have you verified th                  | he current market va | lue with KBB) \$15,000.00 US           | D<br>at after midnight) thru 44/45/     | 2017 12:01 AM         |                       |
|      |      |                                                                                         |                                        | naver dates.         | 3                                      | statter midnight) thru 17/15/2          | 2017 12.01 AWI.       | •                     |
|      |      |                                                                                         |                                        |                      | davs in Mexico                         |                                         |                       |                       |
|      |      |                                                                                         |                                        |                      | dayo in moneo.                         |                                         |                       |                       |
|      |      | IMPORTANT CHANGE - READ TH                                                              | IS!                                    |                      |                                        |                                         |                       |                       |
|      |      |                                                                                         | Third Party Liab                       | ility Limit: 🚺       | \$300,000                              |                                         |                       | •                     |
|      |      | ۵                                                                                       | uote with Fixed Dec                    | ductibles? 🚺         | Fixed                                  |                                         |                       | •                     |
|      |      | Quote with                                                                              | n MexVisit Travel As                   | sistance? 🚺          | Yes                                    |                                         |                       | •                     |
|      |      |                                                                                         |                                        | Modify Quote         | Click here to modify your quot         | e.                                      |                       |                       |
|      |      |                                                                                         |                                        |                      | Click here if you'd like to view       | a detailed recap of this quote          | <b>.</b>              |                       |
|      |      |                                                                                         |                                        |                      |                                        |                                         |                       |                       |
|      |      | QUOTE RESULTS                                                                           |                                        |                      |                                        |                                         |                       |                       |
|      |      |                                                                                         | Guy                                    | Gau                  | * GNP                                  | CNP                                     | ABA                   | ABA                   |
|      |      |                                                                                         | El Aguila                              | El Aguila            | Grupo Nacional Provincial              | Grupo Nacional Provincial               | ABA Seguros           | ABA Seguros           |
|      |      |                                                                                         | Standard Coverage                      | Extended Coverag     | e Standard Coverage                    | Extended Coverage                       | Standard Coverage     | Sco 41                |
|      |      | 3 Day Policy                                                                            | [Buy Now!]                             | [Buy Now!]           | [Buy Now!]                             | [Buy Now!]                              | [Buy Now!]            | [Buy Now!]            |
|      |      |                                                                                         | [More Info]                            | [More Info]          | [More Info]                            | [More Info]                             | [More Info]           | [More Info]           |
|      |      | Six Month Policy                                                                        | [Buy Now!]                             | [Buy Now!]           | [Buy Now!]                             | [Buy Now!]                              | 5328.32<br>[Buy Now!] | 5342.69<br>[Buy Now!] |
|      |      |                                                                                         | [More Info]                            | [More Info]          | [More Info]                            | [More Info]                             | [More Info]           | [More Info]           |
|      |      | Annual Policy                                                                           | \$428.10                               | \$448.47             | \$355.73                               | \$393.48                                | \$396.65              | \$414.84              |
|      |      |                                                                                         | [More Info]                            | [More Info]          | [More Info]                            | [More Info]                             | [More Info]           | [More Info]           |
|      |      | Physical Damage                                                                         |                                        | $\sim$               | $\checkmark$                           | $\checkmark$                            | $\checkmark$          | $\checkmark$          |
|      |      | Total Theft                                                                             | <b>V</b>                               | <b>V</b>             | ✓                                      | $\checkmark$                            | $\checkmark$          | $\checkmark$          |
|      |      | Fixed Deductibles                                                                       | <b>~</b>                               | <b>V</b>             | ✓                                      |                                         | <u> </u>              | $\checkmark$          |
|      |      | Vandalism                                                                               | <b>&gt;&gt;</b>                        |                      | <b>*</b>                               | $\checkmark$                            |                       | $\checkmark$          |
|      |      | 3rd Party Liability                                                                     | <u> </u>                               | <b>V</b>             | ✓                                      | ✓                                       | <u> </u>              | $\checkmark$          |
|      |      | US Labor Rates                                                                          | <b>*</b>                               |                      | <b>*</b>                               | $\checkmark$                            |                       | $\checkmark$          |
|      |      | Uninsured Motorist Deductible                                                           | *                                      | <b>V</b>             | 2                                      | $\checkmark$                            | *                     | <b>V</b>              |
|      |      | Legal Assistance                                                                        | ~~~~~~~~~~~~~~~~~~~~~~~~~~~~~~~~~~~~~~ |                      | ~~~~~~~~~~~~~~~~~~~~~~~~~~~~~~~~~~~~~~ | ₩                                       | ~                     | ₩                     |
|      |      | Medical Payments                                                                        |                                        |                      |                                        | <br>⋧                                   |                       | $\sim$                |
|      |      | Gap Coverage                                                                            |                                        |                      |                                        |                                         |                       |                       |
|      |      | Roadside Assistance                                                                     |                                        |                      |                                        | ~~~~~~~~~~~~~~~~~~~~~~~~~~~~~~~~~~~~~~~ | ~~~~~                 |                       |
|      |      | Medical Evacuation                                                                      |                                        |                      |                                        | $\sim$                                  |                       |                       |
|      |      | Return Tickets Home                                                                     |                                        |                      |                                        |                                         |                       |                       |
|      |      |                                                                                         | <b>V</b>                               | <b>V</b>             | <b>V</b>                               | <b>V</b>                                | <b>V</b>              |                       |

| 2. | If the quote needs to be saved for any reason, take note of the quote number as it can be used to retrieve a quote easily                                     |
|----|----------------------------------------------------------------------------------------------------|
|    | QUOTE APPLICATION SUMMARY                                                                                                    |
|    |                                                                                                    |
|    | Quote Number: 110079                                                                                                    |
|    | Save This Quote: Click here to save your quote now!                                                                                                    |
|    | Vehicle Information                                                                                                    |
| 3. | If the quote needs to be saved for any reason or you want to email the quote to an insured, you                                                               |
|    | may click <u>Click here to save your quote now!</u> . Select from the drop-down box if the insured is a                                                       |
|    | new or returning customer.                                                                                                    |
|    | If the insured is a new sustamor input the insured's small address and create a username (ex                                                                  |
|    | insured email) as well as a password. The username and password chosen will be included in                                                                    |
|    | the email.                                                                                                    |
|    |                                                                                                    |
|    | If the insured is a returning customer, input their created username and password. If you are                                                                 |
|    | unsure of the username and password, you will have to create new customer account.                                                                            |
|    | SAVE MEXICO AUTO QUOTE                                                                                                    |
|    | SAVE QUOTE                                                                                                    |
|    | Rates are subject to change, and saving a quote does not guarantee the price quoted will remain the same. Please enter the Policy Holder's information below. |
|    | Have you saved a quote, or bought a policy, with us before?     I am a new customer.                                                                          |
|    | Email Address: *                                                                                                    |
|    | Username: *                                                                                                    |
|    | Password: *                                                                                                    |
|    | Login                                                                                                    |
| 4. | The quote results page displays multiple options for a policy including an option between two                                                                 |
|    | Mexican carriers as well as the length of the policy.                                                                                                    |

|                             |                                                                                 | GREAT                                               | GREAT                                             | * GNP                                             | <b>GNP</b>                                          | ABA                                   | ABA                                       |
|-----------------------------|---------------------------------------------------------------------------------|-----------------------------------------------------|---------------------------------------------------|---------------------------------------------------|-----------------------------------------------------|---------------------------------------|-------------------------------------------|
|                             |                                                                                 | El Aguila                                           | El Aguila                                         | Grupo Nacional Provincial                         | Grupo Nacional Provincial                           | ABA Seguros                           | ABA Seguros                               |
|                             |                                                                                 | Standard Coverage                                   | Extended Coverage                                 | Standard Coverage                                 | Extended Coverage                                   | Standard Coverage                     | Extended Coverage                         |
|                             | 3 Day Policy                                                                    | \$62.20                                             | 564.39                                            | \$00.26                                           | \$09.27                                             | \$58.47                               | \$60.41                                   |
|                             | o Day Folloy                                                                    | [More Info]                                         | [More Info]                                       | [More Info]                                       | [More Info]                                         | [More Info]                           | [More Info]                               |
|                             |                                                                                 | \$348.99                                            | \$365.08                                          | \$309.34                                          | \$343.84                                            | \$328.32                              | \$342.69                                  |
|                             | Six Month Policy                                                                | [Buy Now!]                                          | [Buy Now!]                                        | [Buy Now!]                                        | [Buy Now!]                                          | [Buy Now!]                            | [Buy Now!]                                |
|                             |                                                                                 | [More Info]<br>\$428.10                             | [More Info]<br>\$448.47                           | [More Into]<br>\$355.73                           | [More Info]<br>\$393.48                             | [More Into]<br>\$396.65               | [More Into]<br>\$414.84                   |
|                             | Annual Policy                                                                   | [Buy Now!]<br>[More Info]                           | [Buy Now!]<br>[More Info]                         | [Buy Now!]<br>[More Info]                         | [Buy Now!]<br>[More Info]                           | [Buy Now!]<br>[More Info]             | [Buy Now!]<br>[More Info]                 |
|                             | Physical Damage                                                                 | <b>V</b>                                            | <b>V</b>                                          | V                                                 | <b>V</b>                                            | <b>V</b>                              |                                           |
|                             | Total Theft                                                                     | $\checkmark$                                        | $\checkmark$                                      | $\checkmark$                                      | <b>V</b>                                            | $\checkmark$                          | <b>V</b>                                  |
|                             | Fixed Deductibles                                                               | $\checkmark$                                        | $\checkmark$                                      | $\checkmark$                                      | $\checkmark$                                        | $\checkmark$                          | $\checkmark$                              |
|                             | Vandalism                                                                       |                                                     | Ŵ                                                 | <b>Ž</b>                                          | Ŵ                                                   |                                       | Ŵ                                         |
|                             | 3rd Party Liability                                                             | <b>~</b>                                            | Ŵ                                                 | V                                                 | Ŵ                                                   | <b>~</b>                              | Ŵ                                         |
|                             | US Labor Rates                                                                  | ž                                                   | Ŵ                                                 | <u> </u>                                          | Ŵ                                                   | <u></u>                               | Ŵ                                         |
|                             | Uninsured Motorist Deductible<br>Waiver                                         | *                                                   | <ul><li>✓</li><li>✓</li></ul>                     | *                                                 | <ul><li>✓</li><li>✓</li></ul>                       | *                                     | Ŵ                                         |
|                             | Legal Assistance                                                                | $\checkmark$                                        | $\checkmark$                                      | $\checkmark$                                      | $\checkmark$                                        | $\checkmark$                          | $\checkmark$                              |
|                             | Medical Payments                                                                | $\checkmark$                                        | $\checkmark$                                      | $\checkmark$                                      | <b>V</b>                                            | $\checkmark$                          | <b>V</b>                                  |
|                             | Gap Coverage                                                                    | *                                                   | $\checkmark$                                      | *                                                 | *                                                   | *                                     | <b>V</b>                                  |
|                             | Roadside Assistance                                                             | Ŵ                                                   | <b>V</b>                                          | Ŵ                                                 | Ŵ                                                   | <b>V</b>                              | Ŵ                                         |
|                             | Medical Evacuation                                                              | Ŵ                                                   | Ŵ                                                 | €<br>€                                            | Ŵ                                                   | Ŵ                                     | Ŵ                                         |
|                             | Return Tickets Home                                                             | Ŵ                                                   | Ŵ                                                 | - v                                               | Ŵ                                                   | Ŵ                                     | Ŵ                                         |
|                             |                                                                                 | El Aguila                                           | El Aguila                                         | Grupo Nacional Provincial                         | Grupo Nacional Provincial                           | ABA Seguros                           | ABA<br>ABA Seguros                        |
| 5. MIC<br>polic<br>and      | ) quote results will<br>cy, and an annual p<br>underwriting ques                | always pro<br>policy. The<br>tions duri             | ovide three<br>total is de<br>ng the quo          | e different terr<br>termined by tl<br>te process. | n lengths: a da<br>he length of st                  | aily policy<br>ay, value c            | , a six-mor<br>of the vehi                |
| The<br>of da<br>less<br>mon | daily policy is for t<br>ays exceeds 24, the<br>expensive. Howeve<br>th policy. | he numbe<br>policy wil<br>er, a <u><b>31-da</b></u> | r of days cl<br>l no longer<br><b>y</b> policy is | hosen during<br>display a prio<br>available as ai | the quoting pr<br>ce due to the s<br>n option betwo | rocess. One<br>ix-month<br>een 24 day | ce the num<br>policy beir<br>rs and a siv |
| A siz                       | x-month policy is o<br>y policy exceeds 24                                      | ffered bec<br>days, the                             | ause of the<br>six-month                          | savings prov<br>becomes a sol                     | ided with long<br>ution for anyt                    | ger term p<br>hing longe              | olicies. On<br>er.                        |
| Ann                         | ual policies provid                                                             | e the best                                          | savings for                                       | a per day rate                                    | e. It is provide                                    | ed as to giv                          | ve options                                |

| -  |                                         | 1                         | 1                         |                           |                           | 1                         | 1                         | 1     |
|----|-----------------------------------------|---------------------------|---------------------------|---------------------------|---------------------------|---------------------------|---------------------------|-------|
|    | 31 Day Policy                           | [Not Avail.]              | [Not Avail.]              | \$255.61<br>[Buy Now!]    | \$282.46<br>[Buy Now!]    | [Not Avail.]              | [Not Avail.]              |       |
|    |                                         | \$348.99                  | \$365.08                  | \$309.34                  | \$343.84                  | \$328.32                  | \$342.69                  | -     |
|    | Six Month Policy                        | [Buy Now!]                | [Buy Now!]                | [Buy Now!]                | [Buy Now!]                | [Buy Now!]                | [Buy Now!]                |       |
|    |                                         | [More Info]               | [More Info]               | [More Info]               | [More Info]               | [More Info]               | [More Info]               |       |
|    | Annual Dellars                          | \$428.10                  | \$448.47                  | \$355.73                  | \$393.48                  | \$396.65                  | \$414.84                  |       |
|    | Annual Policy                           | [Buy Now!]<br>[More Info] | [Buy Now!]<br>[More Info] | [Buy Now!]<br>[More Info] | [Buy Now!]<br>[More Info] | [Buy Now!]<br>[More Info] | [Buy Now!]<br>[More Info] |       |
| (  |                                         | • 1 1 •                   | 1 • •                     | <u>х</u>                  |                           | •1 1 1 1                  |                           | 4     |
| 6. | The second option pro                   | ovided is a               | choice in                 | Mexico carrier            | s that have sir           | nilar, but c              | lifferent                 |       |
|    | coverages. The $\heartsuit$ ir          | ndicates th               | at the com                | pany provides             | the correspon             | nding cove                | rage. Furth               | ler   |
|    | details about the cove                  | rage for ea               | ach compa                 | ny can be obta            | ined by clickiı           | ng on the <sup>¶</sup>    | ∕.                        |       |
|    |                                         |                           |                           |                           |                           |                           |                           |       |
|    | El Aguila and ABAS                      | oguros are                | different                 | in a four ways            | Notably that              | offer an                  | covorago ir               | •     |
|    | El Aguila anu ADA 5                     | eguios are                | unierent                  | in a lew ways.            | inotably, they            | oner gap                  | coverage II               | L     |
|    | Mexico. Deductibles a                   | re \$500 fo:              | r physical                | damage and \$1            | 1,000 for total           | theft. Med                | ical payme                | nts   |
|    | are calit at $$15,000$ pc               |                           | ad \$75,000               | nor accident 7            | The legal accie           | tonco moto                | boo the 2rd               |       |
|    | are spin at \$15,000 pe.                | r person al               | iu \$75,000               | per accident.             | The legal assis           | tance matc                | nes the 3 <sup>rd</sup>   |       |
|    | party liability. Finally                | , the US la               | bor rate is               | \$100 per hour            | for any vehicl            | e type.                   |                           |       |
|    |                                         |                           |                           | 1                         | 5                         | 51                        |                           |       |
|    |                                         |                           |                           |                           |                           |                           |                           |       |
|    | Grupo Nacional Prov                     | r <b>incial</b> has       | some diffe                | erences as well           | . They do not             | offer gap of              | coverage.                 |       |
|    | Deductibles are \$500.4                 | for or our th             | in a includ               | in a total that           | Modical pare              | n onto ano a              | combined                  |       |
|    | Deductibles are \$500 l                 | loi everyu                | ing metuo                 | ing total thert.          | Medical pays              | nems are a                | combined                  |       |
|    | single limit of \$50,000                | . Legal ass               | istance is ı              | 1p to \$50,000. I         | Finally, the US           | 6 labor rate              | is depende                | ent   |
|    | on vahiala type with                    | are at \$50               | non hour (                | T<br>TW/nickups           | at \$55 nor hour          | r and mat                 | arbamaa at                | + ¢7∩ |
|    | on venicle type with c                  | ars at \$50               | per nour, s               | 50 v / pickups a          | at 555 per nou            | r, and mot                | ornomes at                | φ/υ   |
|    | per hour.                               |                           |                           |                           |                           |                           |                           |       |
|    | Physical Damage                         | <i>w</i>                  | $\sim$                    | $\bigotimes$              | <i>w</i>                  | <i>w</i>                  | $\mathbf{i}$              | 1     |
|    | Total Theft                             |                           | $\sim$                    |                           |                           |                           |                           | -     |
|    | Fixed Deductibles                       |                           |                           |                           |                           |                           |                           | -     |
|    | Pixed Deductibles                       |                           |                           |                           |                           |                           |                           | -     |
|    | vandalism                               |                           |                           | <b>~</b>                  |                           | <b>~</b>                  |                           | -     |
|    | 3rd Party Liability                     | <b>V</b>                  | <b>V</b>                  | <b>V</b>                  | <b>V</b>                  |                           | <b>V</b>                  | -     |
|    | US Labor Rates                          |                           | $\sim$                    | <b>—</b>                  |                           | <b>&gt;</b>               | $\checkmark$              | _     |
|    | Uninsured Motorist Deductible<br>Waiver | *                         | <b>V</b>                  | *                         | <b>V</b>                  | *                         | <b>V</b>                  |       |
|    | Legal Assistance                        |                           |                           | ✓                         |                           | <b>V</b>                  | $\sim$                    |       |
|    | Medical Payments                        | $\sim$                    | $\checkmark$              | $\checkmark$              | $\sim$                    | $\checkmark$              | $\checkmark$              |       |
|    | Gap Coverage                            | *                         | $\checkmark$              | <b>*</b>                  | <b>*</b>                  | <b>**</b>                 | $\checkmark$              |       |
|    | Roadside Assistance                     | Ŵ                         | <b>V</b>                  | Ŵ                         | Ŵ                         | Ŵ                         | <b>V</b>                  | 1     |
|    | Medical Evacuation                      | <b>V</b>                  | <b>V</b>                  | Ŵ                         | <b>V</b>                  |                           | Ŵ                         | -     |
|    | Return Tickets Home                     | Ŵ                         | Ŵ                         | Ŵ                         | Ŵ                         | Ŵ                         | Ŵ                         | 1     |
|    |                                         | GREAT                     | Galax                     | *GNP                      | #GNP                      | ABA                       | ABA                       | -     |
|    |                                         | El Aguila                 | El Aguila                 | Grupo Nacional Provincia  | Grupo Nacional Provincia  | ABA Seguros               | ABA Seguros               |       |
|    |                                         | Standard Coverage         | Extended Coverage         | Standard Coverage         | Extended Coverage         | Standard Coverage         | Extended Coverage         | _     |
| 7  |                                         |                           |                           |                           |                           | Buy New!                  |                           |       |
| 1. | Under the correspond                    | ling price o              | of the cove               | rage chosen, y            | ou will see a             |                           | button be                 | low   |
|    | it which you will clic                  | k to advan                | CP                        | - 2                       |                           |                           |                           |       |
|    | 1, which you will clic.                 | r io auvali               | LC.                       |                           |                           |                           |                           |       |

|                                                       | El Aguila                                     | El Aguila                         | Grupo Nacional Provincial     | IGrupo Nacional Provincial            | ABA Seguros              | ABA<br>ABA Seguros  |     |
|-------------------------------------------------------|-----------------------------------------------|-----------------------------------|-------------------------------|---------------------------------------|--------------------------|---------------------|-----|
|                                                       | \$62.20                                       | \$64.39                           | \$55.26                       | \$59.27                               | \$58 47                  | \$60.41             | -   |
| 3 Day Policy                                          | [Buy Now!]                                    | [Buy Now!]                        | [Buy Now!]                    | [Buy Now!]                            | [Buy Now!]               | [Buy Now!]          |     |
|                                                       | [More Info]                                   | [More Info]                       | [More Info]                   | [More Info]                           | [More Info]              | [More Info]         | -   |
| Six Month Policy                                      | \$348.99                                      | \$365.08                          | \$309.34                      | \$343.84                              | \$328.32                 | \$342.69            |     |
| Six Month Policy                                      | [More Info]                                   | [More Info]                       | [More Info]                   | [More Info]                           | [More Info]              | [More Info]         |     |
|                                                       | \$428.10                                      | \$448.47                          | \$355.73                      | \$393.48                              | \$396.65                 | \$414.84            | 1   |
| Annual Policy                                         | [Buy Now!]                                    | [Buy Now!]                        | [Buy Now!]                    | [Buy Now!]                            | [Buy Now!]               | [Buy Now!]          |     |
|                                                       | [More Info]                                   | [More Info]                       | [More Info]                   | [More Info]                           | [More Info]              | [More Info]         | -   |
| Physical Damage                                       | <u> </u>                                      | <b>V</b>                          | <b>V</b>                      | <b>₩</b>                              | <u> </u>                 | <b>V</b>            | -   |
| Total Theft                                           |                                               |                                   |                               |                                       | $\sim$                   |                     |     |
| Fixed Deductibles                                     | $\sim$                                        | V                                 | V                             |                                       | $\checkmark$             | V                   |     |
| Vandalism                                             | 2                                             | <b>V</b>                          | 2                             | <b>V</b>                              | 2                        | <b>V</b>            | 1   |
| 3rd Party Liability                                   | - V                                           | <b>V</b>                          | - V                           |                                       | Ŵ                        | <b>V</b>            | 1   |
| US Labor Rates                                        |                                               | - Č                               | <u> </u>                      | e e e e e e e e e e e e e e e e e e e | <u> </u>                 | - v                 | 1   |
| Uninsured Motorist Deductible                         |                                               |                                   |                               |                                       |                          |                     | -   |
| Waiver                                                |                                               | <b>~</b>                          |                               | <b>V</b>                              |                          | <b>~</b>            |     |
| Legal Assistance                                      | <b>~</b>                                      | <b>V</b>                          | <b>V</b>                      | <b>V</b>                              | <i>~</i>                 | <b>V</b>            |     |
| Medical Payments                                      | <b>~</b>                                      | <b>V</b>                          | ✓                             | <b>V</b>                              | <b>~</b>                 | <b>V</b>            | _   |
| Gap Coverage                                          |                                               |                                   | <b>**</b>                     |                                       |                          |                     |     |
| Roadside Assistance                                   | $\sim$                                        | <b>V</b>                          | V                             | <b>V</b>                              | $\checkmark$             | V                   |     |
| Medical Evacuation                                    | $\checkmark$                                  | <b>V</b>                          | <b>V</b>                      | <b>V</b>                              | $\checkmark$             | <b>V</b>            | 1   |
| Return Tickets Home                                   |                                               | Ŵ                                 | Ŵ                             |                                       |                          | Ŵ                   | 1   |
|                                                       | Galar                                         | GREAT                             | *GNP                          | #GNP                                  | ABA                      | ABA                 |     |
|                                                       | El Aguila                                     | El Aguila                         | Grupo Nacional Provincia      | Grupo Nacional Provincial             | ABA Seguros              | ABA Seguros         |     |
|                                                       | Standard Coverage                             | Extended Coverage                 | Standard Coverage             | Extended Coverage                     | Standard Coverage        | Extended Coverage   |     |
| Complete the vehicle<br>The email address inp         | owner info<br>outted duri                     | ormation p                        | age and click t               | continue w<br>the<br>sed to email a c | vith applicati           | butto butto         | on. |
| VEHICLE OWNER INFO                                    | RMATION                                       |                                   |                               |                                       |                          |                     |     |
| Below please provide the informa                      | ation for the registere                       | d owner of the vehicle            | which will be driven to Mexic | co. You will have the option to       | list any additional driv | vers further below. |     |
|                                                       | F                                             | First Name: * 🚺                   |                               |                                       |                          | E                   |     |
|                                                       |                                               | Middle name:                      |                               |                                       |                          |                     |     |
|                                                       |                                               | 1 aat name : *                    |                               |                                       |                          |                     |     |
|                                                       |                                               | Last name.                        |                               |                                       |                          |                     |     |
|                                                       |                                               | Address:* 🚺                       |                               |                                       |                          |                     |     |
|                                                       |                                               | Address line #2:                  |                               |                                       |                          |                     |     |
|                                                       |                                               | City: *                           |                               |                                       |                          |                     |     |
|                                                       |                                               | State/Province *                  | Choose One                    |                                       |                          | •                   |     |
|                                                       |                                               | Zip code: *                       |                               |                                       |                          |                     |     |
|                                                       | F                                             | hone number: *                    |                               |                                       |                          |                     |     |
|                                                       |                                               | Email Address: *                  |                               |                                       |                          |                     |     |
|                                                       |                                               | Lindi Addiess.                    |                               |                                       |                          |                     |     |
| Will all driver's of th<br>government issued driver's | ie venicle have a va<br>S License (e.g. US of | iiq non-Mexican<br>r Canada)? * 🚺 | UYes UNO                      |                                       |                          |                     |     |

| 9. | Additional drivers may be listed on the policy; however, it is not required for coverage. All drivers are covered as long they meet the following criteria: have permission from the registered owner of the vehicle, possess a non-Mexican driver's license, and, unless otherwise selected during quoting process, are over the age of 21. |  |  |  |
|----|----------------------------------------------------------------------------------------------------|--|--|--|
|    | Tou may add additional drivers to the policy by clicking on the                                                                                                    |  |  |  |
|    | Step 2 (optional) - Additional Driver Information<br>during the "Application Progress"                                                                                                    |  |  |  |
|    | Once completed, click on button.                                                                                                    |  |  |  |
|    | MEXICO INSURANCE APPLICATION                                                                                                    |  |  |  |
|    | APPLICATION PROGRESS                                                                                                    |  |  |  |
|    | Step 1 - Owner Information         Step 2 (optional) - Additional Driver Information         Step 3 - Vehicle Information         Step 4 - Verify Your Entries         Finished! - Print Your Policy                                                                                                    |  |  |  |
|    | INFORMATION FOR ADDITIONAL DRIVER #1                                                                                                    |  |  |  |
|    | First Name: *                                                                                                    |  |  |  |
|    |                                                                                                    |  |  |  |

| 10. | Complete the following sections on this page: non-Mexico insurance info, lienholder info (if                                                                                                    |
|-----|----------------------------------------------------------------------------------------------------|
|     | applicable), and primary vehicle info.                                                                                                    |
|     |                                                                                                    |
|     |                                                                                                    |
|     | After completing, click the Continue with application button to advance.                                                                                                    |
|     | INSURANCE INFO (NON-MEXICO)                                                                                                    |
|     | Please provide your current Non-Mexico Auto insurance information for the primary vehicle on this policy. This may be needed to validate coverage or coordinate repairs in the case of a covered loss. |
|     | Name of Current Insurer:                                                                                                    |
|     | Policy Number:                                                                                                    |
|     | Expiration Date:   April   T   13   T   2017   T                                                                                                    |
|     |                                                                                                    |
|     | LIENHOLDER INFORMATION                                                                                                    |
|     | If you have a loan on your vehicle or it is leased and you want to include lienholder or lessor information on your Mexico auto policy, please enter the information requested below.                  |
|     | Is there a lienholder on this vehicle? No *                                                                                                    |
|     |                                                                                                    |
|     | PRIMARY VEHICLE INFORMATION                                                                                                    |
|     | Please provide us with all of the following information regarding your power unit.                                                                                                    |
|     | License Plate Number: *                                                                                                    |
|     | License Plate State/Province: * Choose One *                                                                                                    |
|     | VIN NUMBER: *                                                                                                    |
| 11. | Once on the "Quote Application Summary", please review all the info you have entered into the                                                                                                    |
|     | system and confirm that it is all correct. If any modifications or corrections need to be made,                                                                                                    |
|     | click on the corresponding Click here to modify button.                                                                                                    |

|     |              | Quote Number:                                                        | 110079                                                                        |
|-----|--------------|----------------------------------------------------------------------|-------------------------------------------------------------------------------|
|     |              | Save This Quote:                                                     | Click here to save your quote now!                                            |
|     |              | Travel Information                                                   |                                                                               |
|     |              | Date entering Mexico:                                                | 11/12/2017 12:01 AM (0:01 just after midnight) MST                            |
|     |              | Date leaving Mexico:                                                 | Your policy expires at 12:01 AM MST on 11/15/2017<br>Do you need another day? |
|     |              | Territory:                                                           | ALL TERRITORIES                                                               |
|     |              | Vehicle Information                                                  |                                                                               |
|     |              | Model Year:                                                          | 2010                                                                          |
|     |              | Make:                                                                | GMC                                                                           |
|     |              | Model:                                                               | Yukon                                                                         |
|     |              | Body Style                                                           | SUV                                                                           |
|     |              | VIN Number:                                                          | 12345678901234567                                                             |
|     |              | License Plate Number:                                                | Example (AZ)                                                                  |
|     |              | Vehicle Value (Have you verified the current market Value with KBB?) | \$15,000.00 USD                                                               |
|     |              | Third Party Liability Limit:                                         | \$500,000.00 USD                                                              |
|     |              | Quote with Fixed Deductibles?                                        | Yes                                                                           |
|     |              | Quote with MexVisit Travel Assistance?                               | Yes                                                                           |
|     |              | Modify Quote                                                         | Click here to modify your quote.                                              |
|     |              | VEHICLE OWNER INFORMATION                                            |                                                                               |
|     |              | Owner's Name:                                                        | Nick Janisko                                                                  |
|     |              | Owner's Address:                                                     | 214 E Birch<br>Fiagstaff, AZ 86004                                            |
|     |              | Country of citizenship:                                              | United States                                                                 |
|     |              | Phone number:                                                        | 928-433-6726                                                                  |
|     |              | Email Address:                                                       | nick.janisko@mexicoinsuranceonline.com                                        |
|     |              | Driver's license number:                                             | 12345678 (AZ)                                                                 |
|     |              | What is your official employment?                                    | Employee                                                                      |
|     |              | Modify This Information:                                             | Click here to modify the owner's information.                                 |
| 12. |              | · · · · · · · · · · · · · · · · · · ·                                | Continue with application                                                     |
|     | Afte<br>adva | r reviewing and confirming the informance.                           | mation, click the button                                                      |
|     | 1            |                                                                      |                                                                               |

|     |     | INSURANCE INFO (NON-MEXICO)                                                                                                    |                                                                                                    |
|-----|-----|----------------------------------------------------------------------------------------------------|----------------------------------------------------------------------------------------------------|
|     |     |                                                                                                    |                                                                                                    |
|     |     | Name of Current Insurer:                                                                                                    | Generic Insurance Company                                                                                                    |
|     |     | Policy Number:                                                                                                    | 123456                                                                                                    |
|     |     | Expiration Date.                                                                                                    | Click here to modify your insurance information                                                                                                    |
|     |     | mouny mis monitation.                                                                                                    | Once here to moving your insurance information.                                                                                                    |
|     |     |                                                                                                    |                                                                                                    |
|     |     |                                                                                                    |                                                                                                    |
|     |     | Is there a lienholder on this vehicle?                                                                                                    | No                                                                                                    |
|     |     | Modify This Information:                                                                                                    | Click here to modify your lienholder information.                                                                                                    |
|     |     |                                                                                                    |                                                                                                    |
|     |     |                                                                                                    |                                                                                                    |
|     |     | Total Premium:                                                                                                    | \$40.41                                                                                                    |
|     |     | Total Fees:                                                                                                    | \$20.00                                                                                                    |
|     |     | Total Tax:                                                                                                    | \$0.00                                                                                                    |
|     |     | Total Cost:                                                                                                    | \$60.41                                                                                                    |
|     |     |                                                                                                    |                                                                                                    |
|     |     | Click the button below to continue. You will be given the opportunity to revie                                                                                                    | ew and edit your information before you finalize the purchase of your policy.                                                                                                    |
|     |     |                                                                                                    | Continue with application                                                                                                    |
| 13. | You | have reached the final page, review th                                                                                                    | ne disclosures with the insured including:                                                                                                    |
|     | Can | cellation and Refunds, Policy Handlin                                                                                                    | g, and most importantly IN CASE OF A CLAIM.                                                                                                    |
|     |     |                                                                                                    |                                                                                                    |
|     |     | BEFORE WE FINISH                                                                                                    | <u>, and most in permits</u>                                                                                                    |
|     |     | BEFORE WE FINISH<br>You've not quite completed purchasing your policy. Below please find our st                                                                                                    | tandard disclosures which you must agree to prior to purchasing your policy.                                                                                                    |
|     |     | BEFORE WE FINISH<br>You've not quite completed purchasing your policy. Below please find our se                                                                                                    | tandard disclosures which you must agree to prior to purchasing your policy.                                                                                                    |
|     |     | BEFORE WE FINISH You've not quite completed purchasing your policy. Below please find our st CANCELLATIONS AND REFUNDS Daily policies (a policy shorter than a 6 month term) are not eligible for refu                                                                                                    | tandard disclosures which you must agree to prior to purchasing your policy.                                                                                                    |
|     |     | BEFORE WE FINISH You've not quite completed purchasing your policy. Below please find our si CANCELLATIONS AND REFUNDS Daily policies (a policy shorter than a 6 month term) are not eligible for refurefund will be provided if the cancellation is requested more than 20 days a farct the effective date. For c                                                                                                    | andard disclosures which you must agree to prior to purchasing your policy.                                                                                                    |
|     |     | BEFORE WE FINISH You've not quite completed purchasing your policy. Below please find our st CANCELLATIONS AND REFUNDS Daily policies (a policy shorter than a 6 month term) are not eligible for refurefund will be provided if the cancellation is requested more than 20 days at cancellation is requested more than 30 days after the effective date. For cate, the pro-rated refurm premium shall be calculated as follows: The prefidulty rate, arened. The number of days after the effective date on which the effective date on which the effective date on which the pro-rated refurm premium shall be calculated as follows:                                                                                                    | tandard disclosures which you must agree to prior to purchasing your policy.                                                                                                    |
|     |     | BEFORE WE FINISH You've not quite completed purchasing your policy. Below please find our si CANCELLATIONS AND REFUNDS Daily policies (a policy shorter than a 6 month term) are not eligible for refurefund will be provided if the cancellation is requested more than 20 days a cancellation is requested more than 30 days after the effective date. For c date, the pro-rated return premium shall be calculated as follows: The prer "daily rate" earned. The number of days after the effective date on which t original premium, minus the earned premium, equals the portion of unearn cancellation fee equal to half of the Policy Fee will be retained on all cance                                                                                                    | andard disclosures which you must agree to prior to purchasing your policy.                                                                                                    |
|     |     | BEFORE WE FINISH You've not quite completed purchasing your policy. Below please find our st CANCELLATIONS AND REFUNDS Daily policies (a policy shorter than a 6 month term) are not eligible for refurently will be provided if the cancellation is requested more than 20 days a cancellation is requested more than 30 days after the effective date. For c date, the pro-rated return premium shall be calculated as follows: The pref "daily rate" earned. The number of days after the effective date on which t original premium, minus the earned premium, equals the portion of unearn cancellation fee equal to half of the Policy Fee will be retained on all cance POLICY TERMS AND CONDITIONS                                                                                                    | tandard disclosures which you must agree to prior to purchasing your policy.<br>Inds or cancellations after the effective date of the policy. 6 month policies are fully earned, and no<br>infer the effective date. Annual policies are fully earned, and no refund will be provided if the<br>ancellations requested within 20 days (6 month policies), or 30 days (Annual policies) of the effective<br>inium shall be divided by 20 (for 6 month policies) or 30 (for annual policies), the result of which is<br>he cancellation was requested, multiplied by the "daily rate" equals the "earned premium." The<br>ed premium that shall be due the customer as a refund. Appropriate taxes will also apply. A<br>liations.                                                                                                    |
|     |     | BEFORE WE FINISH You've not quite completed purchasing your policy. Below please find our si CANCELLATIONS AND REFUNDS Daily policies (a policy shorter than a 6 month term) are not eligible for refured will be provided if the cancellation is requested more than 20 days a cancellation is requested more than 30 days after the effective date. For c date, the pro-rated return premium shall be calculated as follows: The prer "daily rate" earned. The number of days after the effective date on which t original premium, minus the earned premium, equals the portion of unearn cancellation fee equal to half of the Policy Fee will be retained on all cancel POLICY TERMS AND CONDITIONS The link to view the terms and conditions document (the policy legalese) is                                                                                                    | andard disclosures which you must agree to prior to purchasing your policy.                                                                                                    |
|     |     | BEFORE WE FINISH         You've not quite completed purchasing your policy. Below please find our st         CANCELLATIONS AND REFUNDS         Daily policies (a policy shorter than a 6 month term) are not eligible for refurent will be provided if the cancellation is requested more than 20 days at cancellation is requested more than 30 days after the effective date. For c date, the pro-rated return premium shall be calculated as follows: The prefind any rate" earned. The number of days after the effective date on which to original premium, minus the earned premium, equals the portion of unearn cancellation fee equal to half of the Policy Fee will be retained on all cance         POLICY TERMS AND CONDITIONS         The link to view the terms and conditions document (the policy legalese) is on the click here to view and PRINT the Terms and Conditions of your insure                                                                                                    | tandard disclosures which you must agree to prior to purchasing your policy.                                                                                                    |
|     |     | BEFORE WE FINISH         You've not quite completed purchasing your policy. Below please find our st         CANCELLATIONS AND REFUNDS         Daily policies (a policy shorter than a 6 month term) are not eligible for refurelund will be provided if the cancellation is requested more than 20 days at cancellation is requested more than 30 days after the effective date. For c date, the pro-rated return premium shall be calculated as follows: The prefidally rate" earned. The number of days after the effective date on which the original premium, minus the earned premium, equals the portion of unearn cancellation fee equal to half of the Policy Fee will be retained on all cancel         POLICY TERMS AND CONDITIONS         The link to view the terms and conditions document (the policy legalese) is of Click here to view and PRINT the Terms and Conditions of your instructions of your instructio                                                                                                    | tandard disclosures which you must agree to prior to purchasing your policy.  Inds or cancellations after the effective date of the policy. 6 month policies are fully earned, and no ifter the effective date. Annual policies are fully earned, and no refund will be provided if the ancellations requested within 20 days (6 month policies), or 30 days (Annual policies) of the effective nium shall be divided by 20 (for 6 month policies) or 30 (for annual policies), the result of which is the cancellation was requested, multiplied by the "daily rate" equals the "earned premium." The ed premium that shall be due the customer as a refund. Appropriate taxes will also apply. A lations.  below. trance policy.                                                                                                    |
|     |     | BEFORE WE FINISH         You've not quite completed purchasing your policy. Below please find our st         CANCELLATIONS AND REFUNDS         Daily policies (a policy shorter than a 6 month term) are not eligible for refured will be provided if the cancellation is requested more than 20 days at cancellation is requested more than 30 days after the effective date. For cdate, the pro-rated return premium shall be calculated as follows: The prefind any remed premium, equals the portion of unearn cancellation fee equal to half of the Policy Fee will be retained on all cancellation fee equal to half of the Policy Fee will be retained on all cancellation fee equal to half of the Policy Fee will be retained on all cancellation is requested more than 20 days at the first of the policy legalese) is . Click here to view and PRINT the Terms and Conditions of your insurt policy HANDLING         Your policy dec page is required in the event of a loss. It is advised that your policy dec page is required in the event of a loss. It is advised that your policy dec page is required in the event of a loss. It is advised that your policy dec page is required in the event of a loss.                                                                                                    | tandard disclosures which you must agree to prior to purchasing your policy.  Inds or cancellations after the effective date of the policy. 6 month policies are fully earned, and no infer the effective date. Annual policies are fully earned, and no refund will be provided if the ancellations requested within 20 days (6 month policies) or 30 days (Annual policies) of the effective nium shall be divided by 20 (for 6 month policies) or 30 (for annual policies), the result of which is he cancellation was requested, multiplied by the "daily rate" equals the "earned premium." The ed premium that shall be due the customer as a refund. Appropriate taxes will also apply. A lations.  below. rance policy.                                                                                                    |
|     |     | BEFORE WE FINISH         You've not quite completed purchasing your policy. Below please find our st         CANCELLATIONS AND REFUNDS         Daily policies (a policy shorter than a 6 month term) are not eligible for refurend will be provided if the cancellation is requested more than 20 days a cancellation is requested more than 30 days after the effective date. For c date, the pro-rated return premium shall be calculated as follows: The pref "daily rate" earned. The number of days after the effective date on which to original premium, minus the earned premium, equals the portion of unearm cancellation fee equal to half of the Policy Fee will be retained on all cancel         POLICY TERMS AND CONDITIONS         The link to view the terms and conditions document (the policy legalese) is o Click here to view and PRINT the Terms and Conditions of your insute POLICY HANDLING         Your policy dec page is required in the event of a loss. It is advised that your policy dec page is required in the event of a loss. It is advised that your policy dec page is required in the event of a loss. It is advised that your policy dec page is required in the event of a loss. It is advised that your policy dec page is required in the event of a loss. It is advised that your policy dec page is required in the event of a loss. It is advised that your policy dec page is required in the event of a loss.                                                                                                    | tandard disclosures which you must agree to prior to purchasing your policy.  Index or cancellations after the effective date of the policy. 6 month policies are fully earned, and no ifter the effective date. Annual policies are fully earned, and no refund will be provided if the ancellations requested within 20 days (6 month policies), or 30 days (Annual policies) of the effective inum shall be divided by 20 (for 6 month policies) or 30 (for annual policies), the result of which is he cancellation was requested, multiplied by the "daily rate" equals the "earned premium." The ed premium that shall be due the customer as a refund. Appropriate taxes will also apply. A lations.  below. rance policy.                                                                                                    |
|     |     | BEFORE WE FINISH         You've not quite completed purchasing your policy. Below please find our st         CANCELLATIONS AND REFUNDS         Daily policies (a policy shorter than a 6 month term) are not eligible for refured will be provided if the cancellation is requested more than 20 days at cancellation is requested more than 30 days after the effective date. For cdate, the pro-rated return premium shall be calculated as follows: The prefind any rate" earned. The number of days after the effective date on which to original premium, minus the earned premium, equals the portion of unearn cancellation fee equal to half of the Policy Fee will be retained on all canced         POLICY TERMS AND CONDITIONS         The link to view the terms and conditions document (the policy legalese) is <ul> <li>Click here to view and PRINT the Terms and Conditions of your insult</li> <li>POLICY HANDLING</li> <li>Your policy dec page is required in the event of a loss. It is advised that you</li> </ul> PDF DOCUMENTS                                                                                                    | tandard disclosures which you must agree to prior to purchasing your policy.  Inds or cancellations after the effective date of the policy. 6 month policies are fully earned, and no infer the effective date. Annual policies are fully earned, and no refund will be provided if the ancellations requested within 20 days (6 month policies) or 30 days (Annual policies) of the effective nium shall be divided by 20 (for 6 month policies) or 30 drays (Annual policies), the result of which is he cancellation was requested, multiplied by the "daily rate" equals the "earned premium." The ed premium that shall be due the customer as a refund. Appropriate taxes will also apply. A lations.  below. cance policy.                                                                                                    |
|     |     | BEFORE WE FINISH         You've not quite completed purchasing your policy. Below please find our st         CANCELLATIONS AND REFUNDS         Daily policies (a policy shorter than a 6 month term) are not eligible for refurend will be provided if the cancellation is requested more than 20 days a cancellation is requested more than 30 days after the effective date. For c date, the pro-rated return premium shall be calculated as follows: The pref "daily rate" earned. The number of days after the effective date on which to original premium, minus the earned premium, equals the portion of unearn cancellation fee equal to half of the Policy Fee will be retained on all cancel         POLICY TERMS AND CONDITIONS         The link to view the terms and conditions document (the policy legalese) is o Click here to view and PRINT the Terms and Conditions of your insute POLICY HANDLING         Your policy dec page is required in the event of a loss. It is advised that your policy dec page is required in the event of a loss. It is advised that your policy dec page is required in the event of a loss. It is advised that your policy dec page is required in the event of a loss. It is advised that your policy dec page is required in the event of a loss. It is advised that your policy dec page is required in the event of a loss. It is advised that your policy dec page is required as sociated with this certificate you will need Please click below to get Adobe Reader:                                                                                                    | A carry this policy with you at all times.  It to have Adobe Reader installed. This is free software that will allow you to read "PDF" documents.                                                                                                    |
|     |     | BEFORE WE FINISH         You've not quite completed purchasing your policy. Below please find our st         CANCELLATIONS AND REFUNDS         Daily policies (a policy shorter than a 6 month term) are not eligible for refured und the provided if the cancellation is requested more than 20 days a cancellation is requested more than 30 days after the effective date. For c date, the pro-rated return premium shall be calculated as follows: The prefind will be provided if the cancellation of the policy as fare the effective date on which to original premium, minus the earned premium, equals the portion of unearn cancellation fee equal to half of the Policy Fee will be retained on all cancel         POLICY TERMS AND CONDITIONS         The link to view the terms and conditions document (the policy legalese) is a Click here to view and PRINT the Terms and Conditions of your insurt policy the page is required in the event of a loss. It is advised that you policy dec page is required in the event of a loss. It is advised that you policy to yield the documents associated with this certificate you will need Pleaser.         PDE DOCUMENTS         In order to view the documents associated with this certificate you will need Pleaser.                                                                                                    | A carry this policy with you at all times.                                                                                                    |
|     |     | BEFORE WE FINISH         You've not quite completed purchasing your policy. Below please find our stand out the completed purchasing your policy. Below please find our stand out the completed purchasing your policy. Below please find our stand out the completed purchasing your policy. Below please find our stand out the completed purchasing your policy. Below please find our stand out the completed purchasing your policy. Below please find our stand out the completed purchasing your policy. Below please find our stand out the completed presented out the provided if the cancellation is requested more than 20 days at cancellation is requested more than 30 days after the effective date. For comparison of the provided if the cancellation is requested more than 30 days after the effective date on which to original premium, minus the earned premium, equals the portion of unear cancellation fee equal to half of the Policy Fee will be retained on all cancel excellation fee equal to half of the Policy Fee will be retained on all cancel accellation fee equal to half of the Policy Fee will be retained on all cancel excellation fee equal to half of the Policy Fee will be retained on all cancel accellation fee equal to half of the Policy Fee will be retained on all cancel excellation fee equal to half of the Policy Fee will be retained on all cancel accellation fee equal to half of the Policy Fee will be retained on all cancel excellation fee equal to half of the Policy Fee will be retained on all cancellation is equested more than 20 days at the the effective date on which to original premium, equals the policy legalese) is a click here to view and PRINT the Terms and Conditions of your insurt of the policy dec page is required in the event of a loss. It is advised that your policy dec page is required in the event of a loss. It is advised that your policy dec page is required as sociated with this certificate you will neeacon please click below to get Adobe Reader: | A carry this policy with you at all times.      A carry this policy with you at all times.      A carry this policy with you at all times.      A carry this policy with you at all times.                                                                                                    |
|     |     | BEFORE WE FINISH         You've not quite completed purchasing your policy. Below please find our st         CANCELLATIONS AND REFUNDS         Daily policies (a policy shorter than a 6 month term) are not eligible for refurent will be provided if the cancellation is requested more than 20 days at cancellation is requested more than 30 days after the effective date. For c date, the pro-rated return premium shall be calculated as follows: The premiud willy rate" earned. The number of days after the effective date on which to original premium, minus the earned premium, equals the portion of unearn cancellation fee equal to half of the Policy Fee will be retained on all cances         POLICY TERMS AND CONDITIONS         The link to view the terms and conditions document (the policy legalese) is or Click here to view and PRINT the Terms and Conditions of your insurt policy dec page is required in the event of a loss. It is advised that you policy dec page is required in the event of a loss. It is advised that you prove the documents associated with this certificate you will need Please click below to get Adobe Reader:         In order to view the documents associated with this certificate you will need Please click below to get Adobe Reader:         IN CASE OF A CLAIM         In the unfortunate event that you may need to make a claim on this policy.                                                                                                    | A variable of the point of the point of the provided if the ancellations requested within 20 days (6 month policies), or 30 days (Annual policies) of the effective point in the shall be due the point of the point of 30 (for annual policies), the result of which is he cancellation was requested, multiplied by the "daily rate" equals the "earned premium." The ed premium that shall be due the customer as a refund. Appropriate taxes will also apply. A liations.  below: rance policy.  i carry this policy with you at all times.  I to have Adobe Reader installed. This is free software that will allow you to read "PDF" documents.  you must report this claim in Mexico before returning to the United States. If you leave Mexico before |

| 14. | At the very bottom of the page, input the credit or debit card information and click on the                                                                                                    |
|-----|----------------------------------------------------------------------------------------------------|
|     | I Agree (Purchase Policy)                                                                                                    |
|     | button to issue the policy.                                                                                                    |
| 15. | Once the policy has been purchased, an automatic email is sent to the email inputted during the                                                                                                    |
|     | vehicle owner info section. The email contains a link back to this page.                                                                                                    |
|     |                                                                                                    |
|     | From the current screen, you can download as a PDF and print the policy by clicking the                                                                                                    |
|     | Print Policy                                                                                                    |
|     | MEXICO INSURANCE APPLICATION                                                                                                    |
|     | Policy Documents                                                                                                    |
|     | Print Your Policy                                                                                                    |
|     |                                                                                                    |
|     | Print Policy                                                                                                    |
|     |                                                                                                    |
|     | Terms and Conditions                                                                                                    |
|     | Ine ferms And Conditions document is the legally binding contract for this policy. This document is not required to file a claim, however it is the insured's responsibility to read and understand this document. Important Note - Per the terms and conditions of the policy any and all claims must be reported in Mexico before returning to the US.                                                                                                    |
|     | Terms & Conditions                                                                                                    |
|     | MexVisit Terms                                                                                                    |
|     | Check your Email                                                                                                    |
|     | If you need to access and print your policy at a later time, make changes to your policy, or purchase a new policy in the future you can do so by logging back into our system. A copy of your policy with instructions on how to log into the system have been emailed to you. If you did not receive this email, please check your spam folder. If you have high security in place you may need to modify these settings to receive the email. In the email you will find your: <ul> <li>Your username (generally, the same as your email address).</li> <li>Your password (generated for you).</li> <li>Links to return to our site to retrieve this policy, or purchase another policy.</li> </ul> |
|     |                                                                                                    |
|     | TELL A FRIEND                                                                                                    |
|     | Click here to tell a friend about this website.                                                                                                    |
|     | We proudly bonor:                                                                                                    |
|     | Contact Us   Privacy Policy                                                                                                    |
|     | ©1999 - 2017 International Insurance Group, Inc. DBA Mexico & RV Insurance Services   CA License Number 0D06599<br>The functionality behind Mexico Insurance Online is protected under U.S. Patent No. 7,240,017 and other pending patents.                                                                                                    |
| 16. | You have successfully issued a Mexico Tourist Auto policy.                                                                                                    |

#### How to Retrieve a Quote

| Step | Action                                                                                                    |
|------|----------------------------------------------------------------------------------------------------|
|      | There are two ways to retrieve a quote once inside the MIO Portal and both can be found in the                                                                                                    |
|      | main Agent Menu.                                                                                                    |
|      | Having the Quete Number makes retrieving the quete much ession!                                                                                                    |
|      | Ontion One                                                                                                    |
| 1    | The accient way to locate a provinue quote is by inputting the Quote Number into the "Search                                                                                                    |
| 1.   | Policies /Quotes" soarch box in the upper left hand side of your screen                                                                                                    |
|      | Policies/Quotes search box in the upper left fland side of your screen.                                                                                                    |
|      |                                                                                                    |
|      | GO GO                                                                                                    |
|      | Click the button to begin the system search.                                                                                                    |
|      | MEXICO INSURANCE ONLINE                                                                                                    |
|      | Search Policies/Quotes Go Return To Agent Menu   Logout Español                                                                                                    |
|      |                                                                                                    |
|      | IVANTAGE SELECT AGENCY INC AFFILIATE AREA                                                                                                    |
|      | Mexico Tourist Auto                                                                                                    |
|      | Control Control Contro |
|      | Search Policies (All Systems)                                                                                                    |
|      |                                                                                                    |
|      | Forms Menu                                                                                                    |
|      | Logout                                                                                                    |
|      |                                                                                                    |
|      | We proudly honor: The proudly honor the proudly honor the proudly honor the proudly honor the proud of the proud of the provided of the provided of the provid |
|      | Contact US   Privacy Policy                                                                                                    |
|      | The functionality behind Mexico Insurance Online is protected under U.S. Patent No. 7,240,017 and other pending patents.                                                                                                    |
| 2.   | Under "Quote Results", you should see the quote you are searching for. To the right of the                                                                                                    |
|      | Retrieve Quote!                                                                                                    |
|      | information you will click on button in order to bring up the quote.                                                                                                    |

|    | MEXICO INSURANCE ONLINE                                                                                                    |
|----|----------------------------------------------------------------------------------------------------|
|    | 11007924 Go Return To Agent Menu   Logout                                                                                                    |
|    | SEARCH RESULTS FOR "11007924"                                                                                                    |
|    | POLICY RESULTS                                                                                                    |
|    | There were no results for this search.                                                                                                    |
|    | QUOTE RESULTS                                                                                                    |
|    | 1 of 1 results.<br>MIOAVR - 11007924 ~ Nick Janisko<br>214 E Birch , Flagstaff AZ 86004<br>2010 GMC Yukon \$15,000.00 Effective: 11-12-2017<br>Expiration: 11-14-2017 Retrieve Quote!                                                                                                    |
|    | We proudly honor: Contact Us   Privacy Policy<br>Contact Us   Privacy Policy<br>©1999 - 2017 International Insurance Group, Inc. DBA Mexico & RV Insurance Services   CA License Number 0D06599<br>The functionality behind Mexico Insurance Online is protected under U.S. Patent No. 7,240,017 and other pending patents. |
| 3. | You have successfully retrieved a quote.                                                                                                    |
|    | Option Two                                                                                                    |
| 1. | On the left hand side of your screen underneath the Mexico Tourist Auto button, you will see a                                                                                                    |
|    | Retrieve Quote button. Click it to advance to the next page.                                                                                                    |
|    | MEXICO INSURANCE ONLINE                                                                                                    |
|    | Search Policies/Quotes Go Return To Agent Menu   Logout                                                                                                    |
|    | EXAMPLE AGENCY - AFFILIATE AREA                                                                                                    |
|    | Mexico Tourist Auto  Counter / Issue Mexico Policy  Retrieve Quote  Search Policies (All Systems)  Commissions  Excel Reports  Links For Your Website                                                                                                    |
|    |                                                                                                    |
|    | Account Options                                                                                                    |
|    | We proudly honor: Contact Us   Privacy Policy<br>Contact Us   Privacy Policy<br>©1999 - 2017 International Insurance Group, Inc. DBA Mexico & RV Insurance Services   CA License Number 0D06599<br>The functionality behind Mexico Insurance Online is protected under U.S. Patent No. 7,240,017 and other pending patents. |

| 2. | If you know the Quote Number of the quote you are attempting to retrieve, you may enter it                                                                                                    |
|----|----------------------------------------------------------------------------------------------------|
|    | now and click the Retrieve Quote button.                                                                                                    |
|    | However, if you don't know the Quote Number, you may leave the space blank and only click                                                                                                    |
|    | the button.                                                                                                    |
|    | MEXICO INSURANCE ONLINE                                                                                                    |
|    | Bearch Policies/Quotes     Go     Return To Agent Menu   Logout                                                                                                    |
|    | RETRIEVE QUOTES                                                                                                    |
|    | PREVIOUS QUOTES                                                                                                    |
|    | Quote Number:                                                                                                    |
|    | Retrieve Quote                                                                                                    |
|    | Create New Quote                                                                                                    |
| 3. | If you entered a quote number, the quote will appear below displaying the following                                                                                                    |
|    | information: Quote Number, Date/Time, Affiliate, Client Username, Password, and Retrieve.                                                                                                    |
|    | Click the button.                                                                                                    |
|    | Henry if and it dotter that a for the Neural and a second second |
|    | <b>However</b> , if you didn't enter a Quote Number, every quote you have created will appear below.                                                                                                    |
|    | Retrieve Quote!                                                                                                    |
|    | able to locate the quote. Click the button.                                                                                                    |
|    |                                                                                                    |
|    | PREVIOUS QUOTES                                                                                                    |
|    | Quote Number:                                                                                                    |
|    | Retrieve Quote                                                                                                    |
|    | 2 Results Found                                                                                                    |
|    | Quote NumberDate/Time Affiliate Client UsernamePassword Retrieve                                                                                                    |
|    | 11007924         06-05-2017 09:54:11         Retrieve Quote!           11007999         06-05-2017 10:04:23         Retrieve Quote!                                                                                                    |
| 4. | You have successfully retrieved a quote.                                                                                                    |

#### How to Retrieve a Policy

| Step | Action                                                                                                    |
|------|----------------------------------------------------------------------------------------------------|
|      | There are two ways to retrieve a policy once inside the MIO Portal and both can be found in the                                                                                                    |
|      | main Agent Menu.                                                                                                    |
|      |                                                                                                    |
|      | Having the Policy Number makes retrieving the policy much easier!                                                                                                    |
|      | Option One                                                                                                    |
| 1.   | The easiest way to locate a policy is by inputting the Policy Number into the "Search                                                                                                    |
|      | Policies/Quotes" search box in the upper left hand side of your screen.                                                                                                    |
|      |                                                                                                    |
|      |                                                                                                    |
|      | Click the button to begin the system search.                                                                                                    |
|      | MEXICO INSURANCE ONLINE                                                                                                    |
|      |                                                                                                    |
|      | Search Policies/Quotes Go Return To Agent Menu   Logout                                                                                                    |
|      | EXAMPLE AGENCY - AFFILIATE AREA                                                                                                    |
|      |                                                                                                    |
|      | Quote / Issue Mexico Policy                                                                                                    |
|      | Retrieve Quote                                                                                                    |
|      | Search Policies (All Systems)                                                                                                    |
|      | Excel Reports                                                                                                    |
|      | Links For Your Website                                                                                                    |
|      | Forms Menu                                                                                                    |
|      | Mexico Watercraft                                                                                                    |
|      | Mexico Home Owners                                                                                                    |
|      | Change Password                                                                                                    |
|      | Account Options                                                                                                    |
|      |                                                                                                    |
|      |                                                                                                    |
|      | We proudly honor:                                                                                                    |
|      | Contact Us   Privacy Policy                                                                                                    |
|      | ©1999 - 2017 International Insurance Group, Inc. DBA Mexico & RV Insurance Services   CA License Number 0D06599<br>The functionality behind Mexico Insurance Online is protected under U.S. Patent No. 7,240,017 and other pending patents. |
|      |                                                                                                    |

| 2. | Under "Policy Results", you should see the policy you are searching for. To the right of the                                                                                                    |
|----|----------------------------------------------------------------------------------------------------|
|    | information you will click on the <b>Options</b> button in order to bring up the policy.                                                                                                    |
|    |                                                                                                    |
|    |                                                                                                    |
|    | ~ Test Test                                                                                                    |
|    | Test 123 , Test AZ 12345         2015 GMC Yukon Denail \$22,000.00         Expiration: 04-16-2017         Options           ~ Test Test         2015 CMC Yukon Denail \$23,000.00         Effective: 04-14-2017         Options                                                                                                    |
|    | Test 123 , Test AZ 12345 2015 GMC 10k01 Deltail 522,000.00 Expiration: 04-15-2017                                                                                                    |
|    | QUOTE RESULTS                                                                                                    |
|    | There were no results for this search.                                                                                                    |
| 3. | You have successfully retrieved a policy.                                                                                                    |
|    | Option Two                                                                                                    |
| 1. | On the left hand side of your screen underneath the Mexico Tourist Auto button, you will see a                                                                                                    |
|    | Search Policies (All Systems) button. Click it to advance to the next page.                                                                                                    |
|    | MEXICO INSURANCE ONLINE                                                                                                    |
|    | Search Policies/Quotes Co Return To Agent Menu   Logout                                                                                                    |
|    | EXAMPLE AGENCY - AFFILIATE AREA                                                                                                    |
|    | Mexico Tourist Auto                                                                                                    |
|    | Retrieve Quote     Search Policies (All Systems)                                                                                                    |
|    | Commissions<br>Excel Reports                                                                                                    |
|    | Links For Your Website                                                                                                    |
|    | Mexico Watercraft                                                                                                    |
|    | Assessment     Change Descupert                                                                                                    |
|    | Account Options                                                                                                    |
|    |                                                                                                    |
|    |                                                                                                    |
|    | We proudly honor: 🔤 🚟 VISA 🚥                                                                                                    |
|    | We proudly honor: Contact Us   Privacy Policy<br>Contact Us   Privacy Policy<br>©1999 - 2017 International Insurance Group, Inc. DBA Mexico & RV Insurance Services   CA License Number 0D06599<br>The functionality behind Mexico Insurance Online is protected under U.S. Patent No. 7,240,017 and other pending patents.                                                                                                    |
| 2. | We proudly honor: Contact US   Privacy Policy<br>Contact US   Privacy Policy<br>©1999 - 2017 International Insurance Group, Inc. DBA Mexico & RV Insurance Services   CA License Number 0D06599<br>The functionality behind Mexico Insurance Online is protected under U.S. Patent No. 7,240,017 and other pending patents.<br>When searching for a policy using this area of the system, the less information that is inputted |

|                   | MEXICOIN                                                                                                    | SORANGE ONLINE                                                                                                    |                                       |
|-------------------|----------------------------------------------------------------------------------------------------|----------------------------------------------------------------------------------------------------|---------------------------------------|
|                   | Search Policies/Quotes Go Return To Agent Menu   Logout                                                                                                    |                                                                                                    | ∎ <b>∗ </b> Españo                    |
|                   |                                                                                                    |                                                                                                    |                                       |
|                   |                                                                                                    |                                                                                                    |                                       |
|                   | SEARCH FOR POLICIES                                                                                                    |                                                                                                    |                                       |
|                   | Purchase Date: 🚯                                                                                                    | ▼ ▼ 2017 ▼ <b>112</b>                                                                                                    |                                       |
|                   | Ending Purchase Date Range: 🚯                                                                                                    | December $\bullet$ 31 $\bullet$ 2017 $\bullet$ $\boxed{\frac{1}{2}}$                                                                                                    |                                       |
|                   | Policy Number: (1)                                                                                                    |                                                                                                    |                                       |
|                   | Phone Number: 1                                                                                                    |                                                                                                    |                                       |
|                   | Affiliate ID: 🚺                                                                                                    |                                                                                                    |                                       |
|                   | Underwriter:                                                                                                    | Choose One                                                                                                    | ▼                                     |
|                   |                                                                                                    |                                                                                                    |                                       |
|                   | Order Results By:                                                                                                    | Choose One                                                                                                    | ▼                                     |
|                   |                                                                                                    | Sales Time                                                                                                    | •                                     |
|                   | Email Address:                                                                                                    |                                                                                                    |                                       |
|                   | Email Address:                                                                                                    | Do Search                                                                                                    |                                       |
|                   | Email Address:                                                                                                    | Do Search                                                                                                    |                                       |
| For               | the first search criteria, only select the                                                                                                    | Do Search<br>year the policy was purchased.                                                                                                    | When clicking on                      |
| For               | the first search criteria, only select the nth drop-down box, above January is a                                                                                                    | Do Search<br>year the policy was purchased.<br>blank space. Select it and make                                                                                                    | When clicking on<br>sure the day drop |
| For<br>mor<br>dow | the first search criteria, only select the nth drop-down box, above January is a wn box continues to be blank.                                                                                                    | Do Search<br>year the policy was purchased.<br>blank space. Select it and make                                                                                                    | When clicking on<br>sure the day droj |
| For<br>mor<br>dow | the first search criteria, only select the nth drop-down box, above January is a vn box continues to be blank.                                                                                                    | Do Search<br>year the policy was purchased.<br>blank space. Select it and make                                                                                                    | When clicking on<br>sure the day dro  |
| For<br>mor<br>dow | the first search criteria, only select the nth drop-down box, above January is a vn box continues to be blank.                                                                                                    | Do Search<br>year the policy was purchased.<br>blank space. Select it and make                                                                                                    | When clicking on<br>sure the day dro  |
| For<br>mor<br>dow | the first search criteria, only select the nth drop-down box, above January is a wn box continues to be blank.                                                                                                    | Do Search<br>year the policy was purchased.<br>blank space. Select it and make                                                                                                    | When clicking on<br>sure the day dro  |
| For<br>mor<br>dow | the first search criteria, only select the nth drop-down box, above January is a wn box continues to be blank.                                                                                                    | Do Search<br>year the policy was purchased.<br>blank space. Select it and make                                                                                                    | When clicking on<br>sure the day dro  |
| For<br>mor<br>dow | the first search criteria, only select the<br>nth drop-down box, above January is a<br>vn box continues to be blank.<br>SEARCH FOR POLICIES<br>Purchase Date: 1<br>Ending Purchase Date: 1<br>Policy Number: 1<br>Phone Number: 1                                                                                                 | Do Search year the policy was purchased. blank space. Select it and make year the policy was purchased. blank space. year the policy was purchased. blank space. year the policy was purchased. year the policy was purchased. year the pol                                                                                                    | When clicking on<br>sure the day dro  |
| For<br>mor<br>dow | the first search criteria, only select the<br>oth drop-down box, above January is a<br>wn box continues to be blank.<br>SEARCH FOR POLICIES<br>Purchase Date: 1<br>Ending Purchase Date: 1<br>Policy Number: 1<br>Affiliate ID: 1                                                                                                 | Do Search<br>year the policy was purchased.<br>blank space. Select it and make<br>year the policy was purchased.<br>blank space. Select it and make<br>year the policy was purchased.<br>blank space. Select it and make<br>year the policy was purchased.<br>blank space. Select it and make<br>year the policy was purchased.<br>blank space. Select it and make<br>year the policy was purchased.<br>blank space. Select it and make<br>year the policy was purchased.<br>blank space. Select it and make<br>year the policy was purchased.<br>blank space. Select it and make<br>year the policy was purchased.<br>blank space. Select it and make<br>year the policy was purchased.<br>year the policy was purchased.<br>year th | When clicking on<br>sure the day dro  |
| For<br>mor<br>dow | the first search criteria, only select the<br>nth drop-down box, above January is a<br>wn box continues to be blank.<br>SEARCH FOR POLICIES<br>Purchase Date: 1<br>Ending Purchase Date: 1<br>Phone Number: 1<br>Affiliate ID: 1<br>Underwriter:                                                                                  | Do Search year the policy was purchased. blank space. Select it and make year the policy was purchased. blank space. Select it and make yaut 31 • 2017 • 12 yaut 31 • 2017 • 12 yaut 32 yaut 32 yau                                                                                                    | When clicking on<br>sure the day drop |
| For<br>mor<br>dow | the first search criteria, only select the<br>oth drop-down box, above January is a<br>wn box continues to be blank.<br>SEARCH FOR POLICIES<br>Purchase Date: 1<br>Ending Purchase Date: 1<br>Policy Number: 1<br>Affiliate ID: 1<br>Underwriter:<br>Insured's Name: 1                                                            | Do Search year the policy was purchased. blank space. Select it and make January February March April May June July August September December December December                                                                                                    | When clicking on<br>sure the day drop |
| For<br>mor<br>dow | Email Address:<br>the first search criteria, only select the<br>oth drop-down box, above January is a<br>vn box continues to be blank.<br>SEARCH FOR POLICIES<br>Purchase Date: 1<br>Ending Purchase Date: 1<br>Policy Number: 1<br>Affiliate ID: 1<br>Underwriter:<br>Insured's Name: 1<br>Sales Type: 1                         | Do Search year the policy was purchased. blank space. Select it and make year the policy was purchased. blank space. Select it and make year the policy was purchased. blank space. Select it and make year the policy was purchased. blank space. blank space. blank                                                                                                    | When clicking on<br>sure the day drop |
| For<br>mor<br>dow | the first search criteria, only select the<br>ath drop-down box, above January is a<br>wn box continues to be blank.<br>SEARCH FOR POLICIES<br>Purchase Date: 1<br>Ending Purchase Date: 1<br>Policy Number: 1<br>Phone Number: 1<br>Affiliate ID: 1<br>Underwriter:<br>Insured's Name: 1<br>Sales Type: 1<br>Order Results By: 1 | Do Search         year the policy was purchased.         blank space. Select it and make         January         31 • 2017 • [12]         Jeruary         January         31 • 2017 • [12]         Jeruary         January         September         October         November         December         Choose One         Sales Time                                                                                                    | When clicking on<br>sure the day drop |

| 4. | The second search criteria will depend on                                                              | which information you currently know. Only use                 |  |  |  |  |
|----|----------------------------------------------------------------------------------------------------|----------------------------------------------------------------|--|--|--|--|
|    | <b>ONE</b> of the following search criteria as listed in the preferred order below, in addition to the |                                                                |  |  |  |  |
|    | purchased year:                                                                                        |                                                                |  |  |  |  |
|    | r                                                                                                    |                                                                |  |  |  |  |
|    | 1) Policy Number 2) Insured Last                                                                       | Name listed on the policy                                      |  |  |  |  |
|    | 3) Email Address 4) Phone Numb                                                                         | er.                                                            |  |  |  |  |
|    | , , ,                                                                                                  |                                                                |  |  |  |  |
|    | SEARCH FOR POLICIES                                                                                    |                                                                |  |  |  |  |
|    | Purchase Date: 🚯                                                                                       | <ul> <li>▼ 2017 ▼ 122</li> </ul>                               |  |  |  |  |
|    | Ending Purchase Date Range: 🚯                                                                          | December • 31 • 2017 • 12                                      |  |  |  |  |
|    | Policy Number: 🚯                                                                                       |                                                                |  |  |  |  |
|    | Phone Number: 🚯                                                                                        |                                                                |  |  |  |  |
|    | Affiliate ID: 🚯                                                                                        |                                                                |  |  |  |  |
|    | Underwriter:                                                                                           | Choose One                                                     |  |  |  |  |
|    | Insured's Name: 🚯                                                                                      | Test                                                           |  |  |  |  |
|    | Sales Type: 🚯                                                                                          | Choose One                                                     |  |  |  |  |
|    | Order Results By: 🚯                                                                                    | Sales Time                                                     |  |  |  |  |
|    | Email Address:                                                                                         |                                                                |  |  |  |  |
|    |                                                                                                    | Do Search                                                      |  |  |  |  |
|    |                                                                                                    |                                                                |  |  |  |  |
| 5. |                                                                                                    | Do Search                                                      |  |  |  |  |
|    | After selecting your search criteria, click th                                                         | he button.                                                     |  |  |  |  |
|    | SEARCH FOR POLICIES                                                                                    |                                                                |  |  |  |  |
|    |                                                                                                    |                                                                |  |  |  |  |
|    | Purchase Date: 1                                                                                       | ▼ ▼ 2017 ▼ 11 1 2 1 2 1 2 1 2 1 2 1 2 1 2 1 2 1                |  |  |  |  |
|    | Ending Purchase Date Range: ()                                                                         | December $\cdot$ 31 $\cdot$ 2017 $\cdot$ $\boxed{\frac{1}{4}}$ |  |  |  |  |
|    | Policy Number: 1                                                                                       |                                                                |  |  |  |  |
|    | Phone Number: (1                                                                                       |                                                                |  |  |  |  |
|    | Affiliate ID: 1                                                                                        |                                                                |  |  |  |  |
|    | Underwriter:                                                                                           | Choose One                                                     |  |  |  |  |
|    | Insured's Name: 🚯                                                                                      | Test                                                           |  |  |  |  |
|    | Sales Type: 🚯                                                                                          | Choose One                                                     |  |  |  |  |
|    | Order Results By: 🚯                                                                                    | Sales Time 🔹                                                   |  |  |  |  |
|    | Email Address:                                                                                         |                                                                |  |  |  |  |
|    |                                                                                                    | Do Search                                                      |  |  |  |  |
|    |                                                                                                    |                                                                |  |  |  |  |

| <b>).</b> | If yo         | ou located the po      | olicy you    | were searchir         | options                                                                     | button.                                     |                |
|-----------|---------------|------------------------|--------------|-----------------------|-----------------------------------------------------------------------------|---------------------------------------------|----------------|
|           | If yo<br>agai | ou were unsucce<br>n.  | ssful in le  | ocating your p        | policy, select a different se                                               | cond search                                 | criteria and t |
|           |               |                        | ME           | ixico in              | BURANCE ONLIN                                                               | NE .                                        |                |
|           |               | Search Policies/Quotes | Go Return To | o Agent Menu   Logout |                                                                             |                                             | Español        |
|           |               |                        | CE           |                       |                                                                             |                                             |                |
|           |               | SEARCH RECAP           |              |                       |                                                                             |                                             |                |
|           |               |                        |              | Insured's Name:       | Test                                                                        |                                             |                |
|           |               |                        |              | Search Dates:         | 1-1-2017 thru 12-31-2017                                                    |                                             |                |
|           |               |                        |              | Results Shown:        | 2                                                                           |                                             |                |
|           |               |                        |              | Modify Your Search:   | Click here to modify your search.                                           |                                             |                |
|           |               | SEARCH RESULTS         |              |                       |                                                                             |                                             |                |
|           |               | Issue Date/Time        | Affiliate    | Policy #              | Dates                                                                       | Client Info                                 | Options        |
|           |               | 04-14-2017 15:01:32    |              |                       | Refund Policy<br>04-14-2017 00:00:00 MST<br>thru<br>04-15-2017 00:00.00 MST | Test Test<br>Test AZ 12345<br>test@test.com | Options        |
|           |               | 04-14-2017 15:01:32    |              |                       | Canceled.<br>04-14-2017 15:01:32 MST<br>thru                                | Test Test<br>Test AZ 12345<br>test@test.com | Options        |

## Policy Maintenance/Options

#### Edit Driver Info

| Step | Action                                                                                             |  |  |  |
|------|----------------------------------------------------------------------------------------------------|--|--|--|
| 1.   | After locating the policy that needs to be edited and entering into the "Policy Options" screen,   |  |  |  |
|      | you will select the existing policy:                                                               |  |  |  |
|      | 1) First/Last Name 2) Driver's License Number/State                                                |  |  |  |
|      | 3) Insured Address 4) Phone Number                                                                 |  |  |  |
|      | 5) Additional Drivers                                                                              |  |  |  |
|      | POLICY MAINTENANCE                                                                                 |  |  |  |
|      | POLICY OPTIONS                                                                                     |  |  |  |
|      | Return to Search: Return to search results                                                         |  |  |  |
|      | View policy contract and claims instructions: Click here to view the policy                        |  |  |  |
|      | Edit Owner/Driver/Travel Dates Info: Edit Basic Info                                               |  |  |  |
|      | Edit Vehicle Info: Edit Vehicle Information                                                        |  |  |  |
|      | Delete Trailer Delete Trailer                                                                      |  |  |  |
|      | Add Trailer Add Trailer                                                                            |  |  |  |
|      | Re-Email Policy to Client: Re-Email Policy                                                         |  |  |  |
|      | Fax Policy: Fax Policy                                                                             |  |  |  |
|      | Create a new policy using this policy's quote information:<br>Click here to re-issue this policy.  |  |  |  |
|      | Click here to view void notes.                                                                     |  |  |  |
| 2.   |                                                                                                    |  |  |  |
|      | Once the changes have been made, scroll to the bottom of the page click Submit button to finalize. |  |  |  |

| This policy began in the past, thus the dates cannot be edited. |                         |
|-----------------------------------------------------------------|-------------------------|
| Effective Date:                                                 | 04/14/2017 15:01:32     |
| Expiration Date:                                                | 04/16/2017 00:01:00 MST |
| OWNER INFORMATION:                                              |                         |
| First Name: *                                                   | Test                    |
| Middle Name:                                                    |                         |
| Last Name: *                                                    | Test                    |
| Address (line 1): *                                             | Test 123                |
| Address (line 2):                                               |                         |
| City: *                                                         | Test                    |
| State: *                                                        | Arizona - United States |
| Zip Code: *                                                     | 12345                   |
| Phone Number: *                                                 | 1234567890              |
| Driver's License: *                                             | 12345678                |
| State: *                                                        | Arizona - United States |
| Citizenship: *                                                  | United States           |

#### Change the Policy Term Dates

| Step | Action                                                                                                    |  |  |  |
|------|----------------------------------------------------------------------------------------------------|--|--|--|
| 1.   | After locating the policy that needs to be edited and entering into the "Policy Options" screen,                                                                                                    |  |  |  |
|      | you will select the button.                                                                                                    |  |  |  |
|      | POLICY MAINTENANCE                                                                                                    |  |  |  |
|      | POLICY OPTIONS                                                                                                    |  |  |  |
|      | Return to Search: Return to search results                                                                                                    |  |  |  |
|      | View policy contract and claims instructions: Click here to view the policy                                                                                                    |  |  |  |
|      | Edit Owner/Driver/Travel Dates Info: Edit Basic Info                                                                                                    |  |  |  |
|      | Edit Vehicle Info: Edit Vehicle Information                                                                                                    |  |  |  |
|      | Delete Trailer Delete Trailer                                                                                                    |  |  |  |
|      | Add Trailer Add Trailer                                                                                                    |  |  |  |
|      | Re-Email Policy to Client: Re-Email Policy                                                                                                    |  |  |  |
|      | Fax Policy: Fax Policy                                                                                                    |  |  |  |
|      | Click here to re-issue this policy.                                                                                                    |  |  |  |
|      | Click here to view void notes.                                                                                                    |  |  |  |
| 2.   | The policy term date is only able to be changed if <u>NONE</u> of the following are true:                                                                                                    |  |  |  |
|      |                                                                                                    |  |  |  |
|      | 1) The insured has taken the vehicle across the border into Mexico                                                                                                    |  |  |  |
|      | 2) The policy effective date has been passed                                                                                                    |  |  |  |
|      | a. If the policy has gone into effect but the insured has not crossed, the border you                                                                                                    |  |  |  |
|      | may contact the MIO Agent Line at 1-844-273-5527 for assistance                                                                                                    |  |  |  |
|      | POLICY MAINTENANCE                                                                                                    |  |  |  |
|      |                                                                                                    |  |  |  |
|      | POLICY EFFECTIVE AND EXPIRATION DATES                                                                                                    |  |  |  |
|      | • This policy is not yet in effect, thus the dates can be changed. However the length of the policy is not changable. The date leaving Mexico will change automagicly to match the length of the original policy. If you need to change the length of the policy you must cancel and re-write it. |  |  |  |
|      | Effective Date: April V 19 V 2017 V 12                                                                                                    |  |  |  |
|      | Expiration Date: 04/25/2017 00:01:00 MST                                                                                                    |  |  |  |

| 3. | If the policy is not yet in effect, the dates may be changed. Select the new effective date of the     |
|----|----------------------------------------------------------------------------------------------------|
|    | policy and scroll to the bottom of the page to click Submit button to finalize.                        |
|    | However, the <u>length</u> of the policy is <u>NOT</u> changeable. The date leaving Mexico will change |
|    | automatically to match the length of the original policy. If the length of the policy must be          |
|    | changed, you must cancel and re-write it.                                                              |

#### Edit the Current Vehicle Info

| Step | Action                                                                                                    |
|------|----------------------------------------------------------------------------------------------------|
| 1.   | After locating the policy that needs to be edited and entering into the "Policy Options" screen,                                                                                                    |
|      | you will select the button in order to make any of the following changes to an existing policy:                                                                                                    |
|      | <ol> <li>VIN Number</li> <li>License Plate/ State</li> </ol>                                                                                                    |
|      | 3) Lienholder Info                                                                                                    |
|      | POLICY MAINTENANCE POLICY OPTIONS                                                                                                    |
|      | Return to Search:       Return to search results         Vew policy contract and claims instructions:       Click here to view the policy         Edit Owner/Driver/Travel Dates info:       Edit Basic Info         Edit Vehicle Info:       Edit Vehicle Information         Delete Trailer       Delete Trailer         Add Trailer       Add Trailer         Re-Email Policy to Client:       Re-Email Policy         Fax Policy:       Fax Policy         Create a new policy using this policy's quote information       Click here to re-issue this policy.         Void Notes:       Click here to view void notes. |
| 2.   | Once the changes have been made, scroll to the bottom of the page click Submit button to finalize.                                                                                                    |

| VEHICLE D | ETAILS                        |                         |
|-----------|-------------------------------|-------------------------|
|           | VIN Number:                   | 12345678901234567       |
|           | License Plate Number:         | ТВО                     |
|           | License Plate State/Province: | Arizona - United States |
|           | Lienholder Name:              |                         |
|           | Address:                      |                         |
|           | Address (line 2):             |                         |
|           | City:                         |                         |
|           | State:                        | Arizona - United States |
|           | Zip Code:                     |                         |
|           | Account Number:               |                         |
|           |                               |                         |
|           |                               | Submit                  |

### Change the Current Vehicle to Another

| Step | Action                                                                                               |  |  |
|------|----------------------------------------------------------------------------------------------------|--|--|
| 1.   | There are only two scenarios where a vehicle endorsement can be processed. Please review             |  |  |
|      | Cancellations and How to Re-Issue a Policy if the scenario doesn't fit the following.                |  |  |
|      |                                                                                                    |  |  |
|      | Note that the level of coverage cannot be altered during the endorsement. For example, if the        |  |  |
|      | annual policy is originally a liability only policy, the new endorsed vehicle will receive the exact |  |  |
|      | same liability only coverages.                                                                       |  |  |
| 2.   | Only six-month and annual policies have a one-time vehicle endorsement available to them.            |  |  |
|      | After locating the policy that needs to be edited and entering into the "Policy Options" screen,     |  |  |
|      | Edit Vehicle Information                                                                             |  |  |
|      | you will select the button.                                                                          |  |  |

|                      | POLICY MAINTENANCE                                                                                                    |                                                                                                    |
|----------------------|----------------------------------------------------------------------------------------------------|----------------------------------------------------------------------------------------------------|
|                      | POLICY OPTIONS                                                                                                    |                                                                                                    |
|                      | Return to Search:                                                                                                    | Return to search results                                                                              |
|                      | View policy contract and claims instructions:                                                                                  | Click here to view the policy                                                                         |
|                      | Edit Owner/Driver/Travel Dates Info:                                                                                           | Edit Basic Info                                                                                       |
|                      | Edit Vehicle Info:                                                                                                    | Edit Vehicle Information                                                                              |
|                      | Delete Trailer                                                                                                    | Delete Trailer                                                                                        |
|                      | Add Trailer                                                                                                    | Add Trailer                                                                                           |
|                      | Re-Email Policy to Client:                                                                                                    | Re-Email Policy                                                                                       |
|                      | Fax Policy:                                                                                                    | Fax Policy                                                                                            |
|                      | Create a new policy using this policy's quote information:                                                                     | Click here to re-issue this policy                                                                    |
|                      | Void Notes:                                                                                                    | Click here to view void notes                                                                         |
|                      |                                                                                                    |                                                                                                    |
| mad<br>If th<br>paid | le, scroll to the bottom of the page click<br>ere is a premium increase between the<br>l in order to finalize the endorsement. | k Submit button to finalize.                                                                          |
|                      | POLICY MAINTENANCE                                                                                                    |                                                                                                    |
|                      |                                                                                                    |                                                                                                    |
|                      | Vehicle Type: *                                                                                                    | Car/SUV/Pickup/Van •                                                                                  |
|                      | Number of additional drivers on this policy. (3)                                                                               | 0                                                                                                    |
|                      | Will you be towing anything? 🚯                                                                                                 | ○ Yes ● No                                                                                            |
|                      | Model Year: * 🚯                                                                                                    | 2006                                                                                                  |
|                      | Make:* 🚯                                                                                                    | BMW                                                                                                   |
|                      | Model: * 🚯                                                                                                    | X3 •                                                                                                  |
|                      | Body Style: * 🚯                                                                                                    | SUV                                                                                                   |
|                      | Vehicle Value (Have you verified the current market Value with KBB?) * 1                                                       | \$11,000 USD •                                                                                        |
|                      |                                                                                                    | We suggest using either the Kelly Blue Book or the NADA Guide to determine the value of your vehicle. |

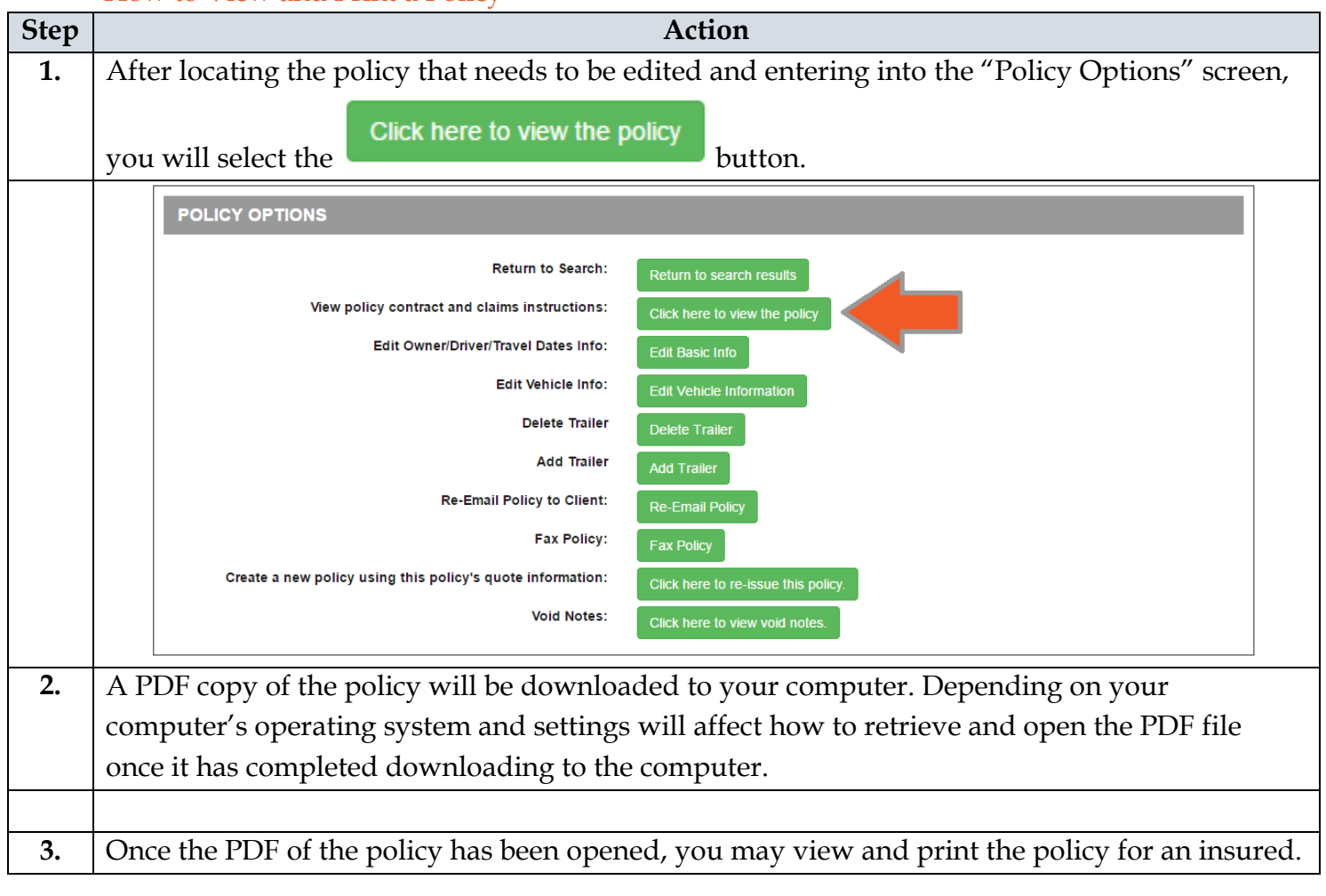

#### How to View and Print a Policy

### How to Re-Issue a Policy

| Step | Action                                                                                                    |  |  |
|------|----------------------------------------------------------------------------------------------------|--|--|
|      | Re-issuing a policy is a quick and easy way to issue for an insured who has purchased with                                                                                   |  |  |
|      | you before. Instead of having to start from scratch, our system will allow for a new quote and                                                                               |  |  |
|      | policy where the fields are auto-filled with the information from the previous policy.                                                                                       |  |  |
| 1.   | After locating the policy that needs to be re-issued and entering into the "Policy Options"                                                                                  |  |  |
|      | screen, you will select the Click here to re-issue this policy. button.                                                                                                    |  |  |
|      | Note, once a policy has gone into effect it may <u>NOT</u> be extended. The best course of action will be to re-issue the policy for the new dates requested by the insured. |  |  |
|      | POLICY MAINTENANCE                                                                                                    |  |  |
|      |                                                                                                    |  |  |
|      |                                                                                                    |  |  |
|      | Return to Search: Return to search results                                                                                                    |  |  |
|      | View policy contract and claims instructions: Click here to view the policy                                                                                                  |  |  |
|      | Edit Owner/Driver/Travel Dates Info:<br>Edit Basic Info                                                                                                    |  |  |
|      | Edit Vehicle Information                                                                                                    |  |  |
|      | Add Trailer                                                                                                    |  |  |
|      | Re-Email Policy to Client: Do Email Delign                                                                                                    |  |  |
|      | Fax Policy: Fax Policy                                                                                                    |  |  |
|      | Create a new policy using this policy's quote information:                                                                                                    |  |  |
|      | Void Notes: Click here to view void notes.                                                                                                    |  |  |
|      |                                                                                                    |  |  |
| 2.   | The MIO system will recreate the quote from the policy from which you want to re-issue from.                                                                                 |  |  |
|      | Most, if not all, of the information will be auto-filled in from the previous policy. Make changes                                                                           |  |  |
|      | to the necessary fields for the new policy and issue as normal. (If assistance is needed in                                                                                  |  |  |
|      | issuing, please review the How to Issue sections.)                                                                                                    |  |  |

Cancellations

| Step | Action                                                                                                    |  |  |
|------|----------------------------------------------------------------------------------------------------|--|--|
|      | A Mexico Tourist Auto policy has a few criteria to determine if a policy is eligible for                                 |  |  |
|      | cancellation. These are explained during the review of disclosures before payment as well as                             |  |  |
|      | found on the policy under "Statutory Disclosure for Insurance Coverage in Mexico" page.                                  |  |  |
|      | Below will be situations where a policy will <b><u>NOT</u></b> be eligible for cancellation:                             |  |  |
|      | 1. If the policy is a <b>DAILY</b> policy and the vehicle has crossed the border into Mexico. Once                       |  |  |
|      | the vehicle has entered Mexico, the <b>DAILY</b> policy will <u>NOT</u> be eligible for cancellation or refunds.         |  |  |
|      | 2. If the policy is a <b>SIX-MONTH</b> policy, the insured has 20 days from the effective date of                        |  |  |
|      | the policy to cancel. After 20 days, a <b>SIX-MONTH</b> policy will <u>NOT</u> be eligible for cancellations or refunds. |  |  |
|      | 3. If the policy is an <b>ANNUAL</b> policy, the insured has 30 days from the effective date of                          |  |  |
|      | the policy to cancel. After 30 days, an <b>ANNUAL</b> policy will <u>NOT</u> be eligible for                             |  |  |
|      | cancellations or refunds.                                                                                                |  |  |
|      | Note, if a <b>DAILY</b> policy has gone into effect but the vehicle has <u>NOT</u> crossed the border into               |  |  |
|      | Mexico, it may be eligible for cancellation. Please contact the MIO Agent Line at 1-844-273-5527                         |  |  |
|      | for assistance.                                                                                                    |  |  |
|      | Note for any <b>SIX-MONTH</b> or <b>ANNUAL</b> policy cancellations, please contact the MIO Agent                        |  |  |
|      | Line at 1 844 273 5527 or email help@moviceingurangeonline.com for assistance                                            |  |  |
| 1    | Line at 1-044-2/3-352/ or email neip@mexicoinsuranceonline.com for assistance.                                           |  |  |
| 1.   | In order to cancel a policy, locate the policy and enter into the "Policy Options". Select the                           |  |  |
|      | Void/Cancel Policy button.                                                                                               |  |  |

|    |      | POLICY OPTIONS                                                                                 |
|----|------|------------------------------------------------------------------------------------------------|
|    |      | Return to Search: Return to search results                                                     |
|    |      | View policy contract and claims instructions: Click here to view the policy                    |
|    |      | Edit Owner/Driver/Travel Dates Info: Edit Basic Info                                           |
|    |      | Edit Vehicle Info: Edit Vehicle Information                                                    |
|    |      | Delete Trailer Delete Trailer                                                                  |
|    |      | Add Trailer Add Trailer                                                                        |
|    |      | Re-Email Policy to Client: Re-Email Policy                                                     |
|    |      | Fax Policy: Fax Policy                                                                         |
|    |      | Create a new policy using this policy's quote information: Click here to re-issue this policy. |
|    |      | Void/Cancel Policy: (include notes that describe reason for<br>cancellation)                   |
|    |      |                                                                                                |
|    |      |                                                                                                |
| 2. | Plea | ase provide a brief explanation for cancellation as well as including your name inside the     |
|    |      | Submit                                                                                         |
|    | text | t box. Once completed, click the <b>button</b> button to finalize the cancellation.            |
|    |      |                                                                                                |
|    | Not  | te, there may be a cancellation fee which will be withheld from the returned funds.            |
|    |      |                                                                                                |
|    | Not  | te, funds will be returned to the credit or debit card utilized during the purchase of the     |
|    | poli | icy. Please allow up to 72 hours for the funds to be returned.                                 |
|    | -    | POLICY MAINTENANCE                                                                             |
|    |      | CANCEL REASON                                                                                  |
|    |      |                                                                                                |
|    |      | Please provide a brief explanation for this cancellation: *                                    |
|    |      |                                                                                                |
|    |      |                                                                                                |
|    |      |                                                                                                |
|    |      |                                                                                                |
|    |      | Void Options: *  Refund Credit Card?                                                           |
|    |      |                                                                                                |
|    |      | Submit                                                                                         |
|    |      | Go Back                                                                                        |
| 3. | Afte | er completing the previous step, the policy has been canceled and voided. There is no          |
|    | con  | firmation number provided by the system; however, if proof is requested of the                 |

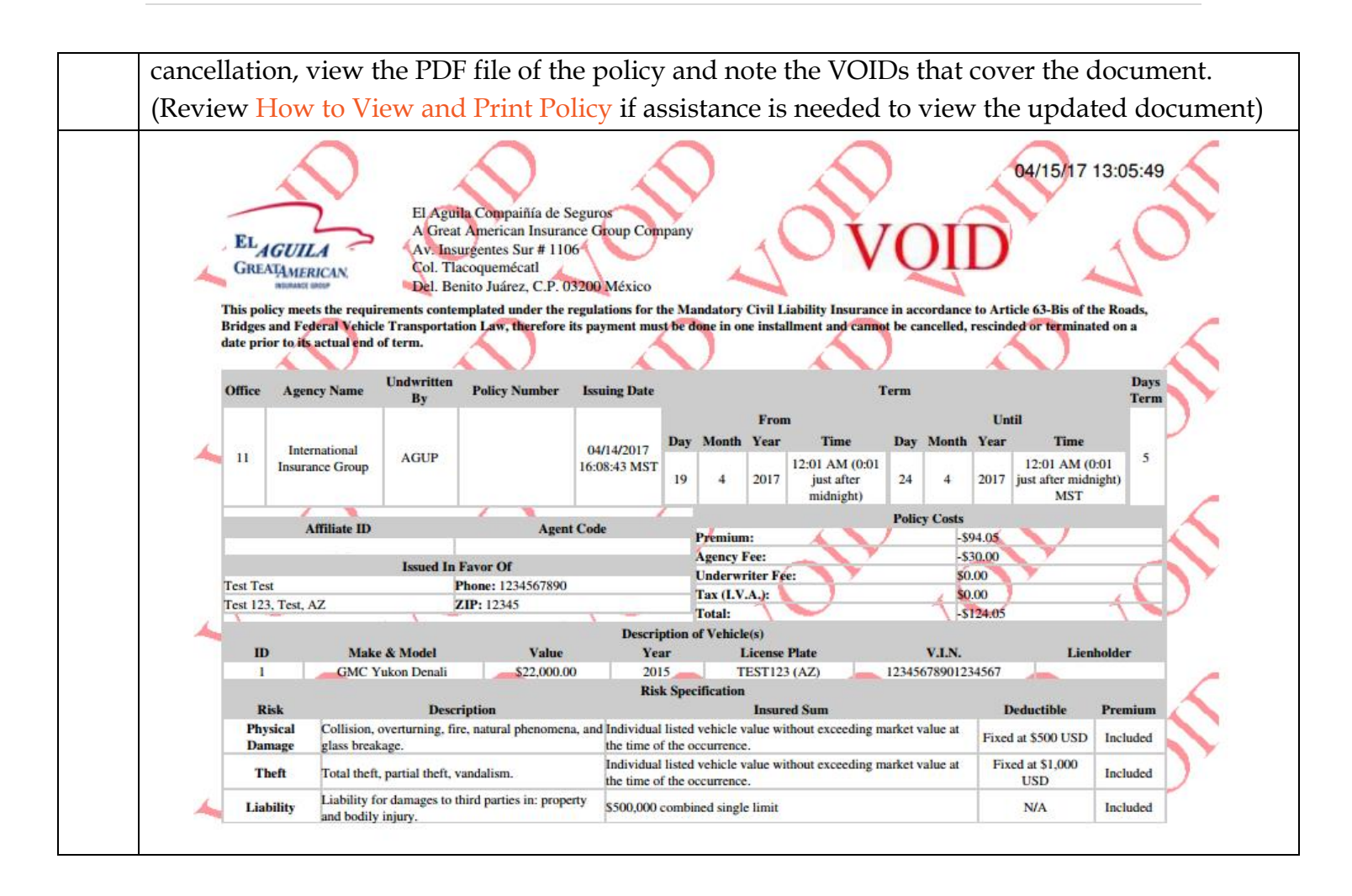

#### How to Handle a Claim

| Step | Action                                                                                               |  |  |
|------|----------------------------------------------------------------------------------------------------|--|--|
|      | In case of an accident in Mexico, it is critical that the insured calls to report the accident while |  |  |
|      | STILL IN MEXICO and <u>BEFORE</u> crossing the border back into the United States, otherwise         |  |  |
|      | the claim may be denied. Both companies provide toll free, 24/7 numbers in Mexico that are           |  |  |
|      | printed on the policy document in multiple sections. The entire claims process is handled by         |  |  |
|      | the Mexican carrier that was chosen. The numbers below <b>ONLY</b> work while in Mexico:             |  |  |
|      |                                                                                                    |  |  |
|      | GNP: 800-026-5110                                                                                    |  |  |
|      | El Aguila: 800-890-9049                                                                              |  |  |
|      | ABA Seguros: 800-368-1414                                                                            |  |  |
| 1.   | The MIO Portal provides the claims handling forms that are included with every policy. Click         |  |  |
|      | on the <b>Forms Menu</b> button to access these documents.                                           |  |  |

|    | MEXICO INSURANCE ONLINE                                                                                                    |
|----|----------------------------------------------------------------------------------------------------|
|    | Search Policies/Quotes Go Return To Agent Menu   Logout                                                                                                    |
|    |                                                                                                    |
|    | EXAMPLE AGENCY - AFFILIATE AREA                                                                                                    |
|    | Mexico Tourist Auto                                                                                                    |
|    | Quote / Issue Mexico Policy                                                                                                    |
|    | Retrieve Quote                                                                                                    |
|    | Search Policies (All Systems)                                                                                                    |
|    | Commissions                                                                                                    |
|    | Links For Your Website                                                                                                    |
|    | Forms Menu                                                                                                    |
|    | Mexico Watercraft                                                                                                    |
|    | Mexico Home Owners                                                                                                    |
|    | Change Password                                                                                                    |
|    |                                                                                                    |
|    |                                                                                                    |
|    | Logout                                                                                                    |
|    |                                                                                                    |
|    | We proudly honor: The two servers the servers the serv |
|    | Contact Us   Privacy Policy<br>©1999 - 2017 International Insurance Group, Inc. DBA Mexico & RV Insurance Services   CA License Number 0D06599                                                                                                    |
|    | The functionality behind Mexico Insurance Online is protected under U.S. Patent No. 7,240,017 and other pending patents.                                                                                                    |
| 2. | Each Mexican carrier's specific instructions can be found in PDF format to review and, if                                                                                                    |
|    | necessary, relayed to the insured.                                                                                                    |
| 3. | If there are any follow-up questions for the Mexican carriers during the claim process, please                                                                                                    |
|    | utilize the USA numbers listed below:                                                                                                    |
|    |                                                                                                    |
|    | GNP: 1-888-823-4745                                                                                                    |
|    | El Aguila: 1-844-227-2662                                                                                                    |
|    | ABA Seguros: 1-877-699-6679                                                                                                    |
|    |                                                                                                    |

## Marketing & Advertising

#### **Marketing Materials**

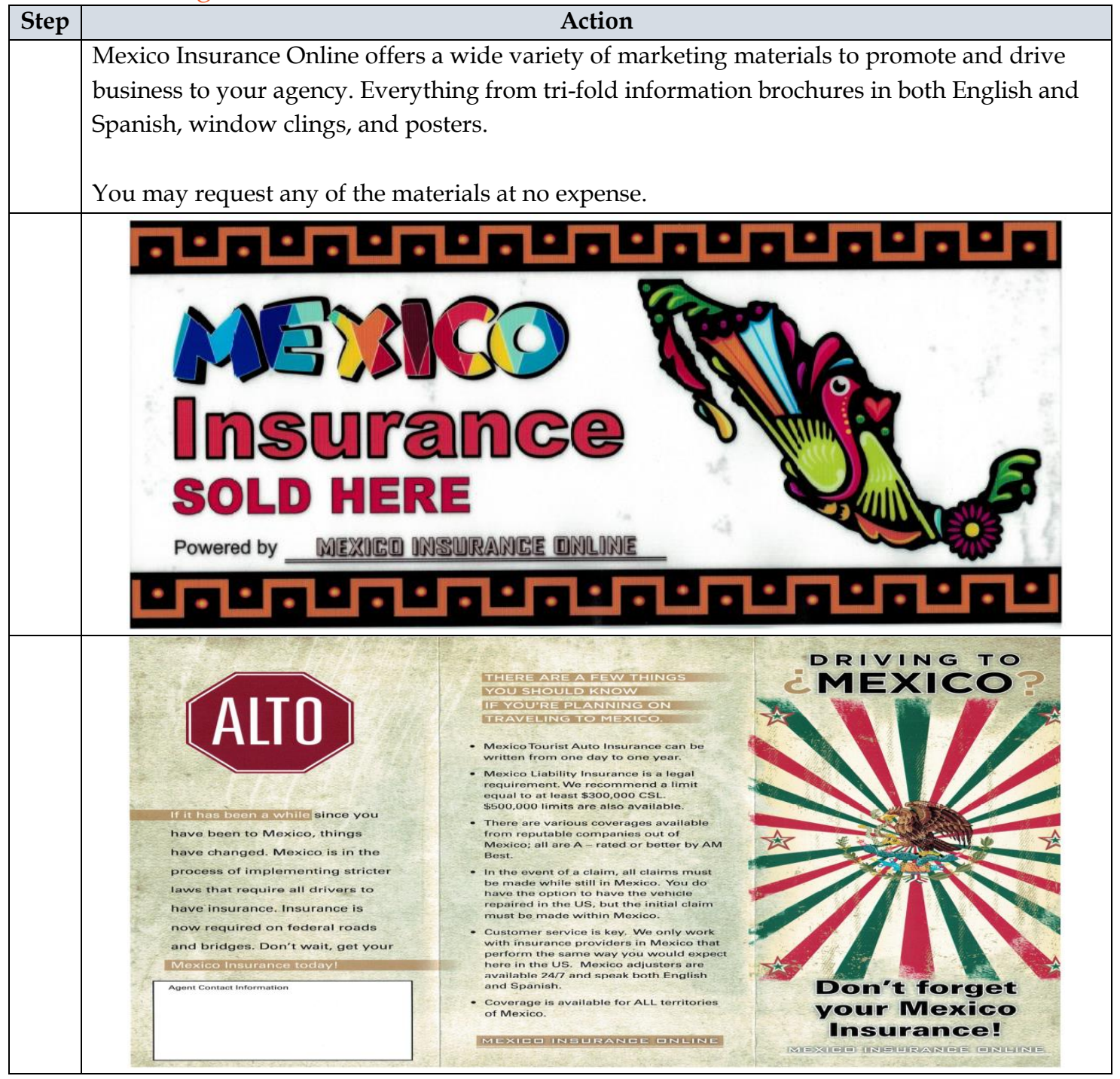

|    | MIN<br>SOLI<br>Seg                                                                                                    | IEX<br>SURA<br>Uros par                                                                                                    | ICO<br>NCE<br>HERE<br>a México                                          |
|----|----------------------------------------------------------------------------------------------------|----------------------------------------------------------------------------------------------------|-------------------------------------------------------------------------|
|    |                                                                                                    | Option 1                                                                                                    |                                                                         |
| 1. | In your Internet browser, cop<br>Online (MIO) Portal. You ma<br><u>https://www.mexicoinsurar</u>                                                    | y and paste the followir<br>y also click on the link b<br><u>ceonline.com/</u>                                                                                                    | ng link to access the Mexico Insurance<br>elow.                         |
| 2. | Before logging into the Produced Agent Resource                                                                                                    | acer Area, click on the bl<br>arces                                                                                                    | ue<br>n the right hand side of the screen.                              |
|    | MEXI                                                                                                    | CO INSURANCE O                                                                                                    | NLINE                                                                   |
|    | Home   Login   Sign Up   Contact                                                                                                    |                                                                                                    | Search Go                                                               |
|    | НОМЕ                                                                                                    |                                                                                                    |                                                                         |
|    | Producer Login   Required Fields  Username  Password:  Agent Code:  Login  Forgot your Username or password? Click here, or call us of 844-973-8597 | Sign Up Now<br>Interested in becoming an affiliate with<br>MexicoinsuranceOnline.com? You are just minutes<br>away from issuing Mexico products to your clients.<br>Before you start the process please have your Tax ID<br>Number on hand.<br>New Agent Sign Up<br>Need Help? Click here | More About Us Agent Resources About Us About Us Products FAQs FAQs FAQs |

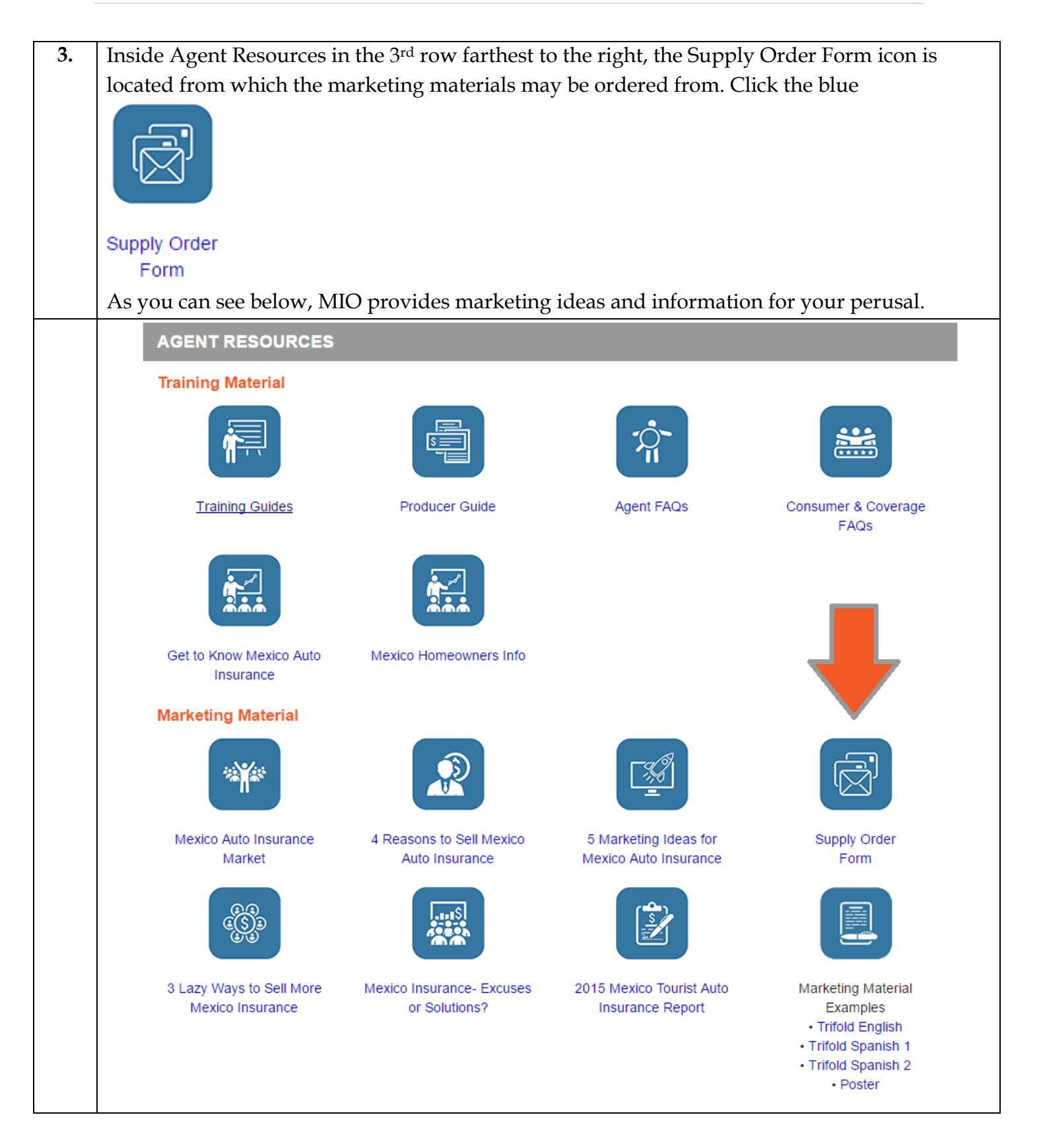

|    | MEXICO INSURANCE ONLINE                                                                                                    |
|----|----------------------------------------------------------------------------------------------------|
|    | Submit a request                                                                                                    |
|    | Q Ask me Anything                                                                                                    |
|    | Mexico Insurance Online Help Center > Submit a request<br>Request to Renew, Change, or Cancel Your Policy                           |
|    | Agent Supply Order Form                                                                                                    |
|    | Agent Name *                                                                                                    |
|    |                                                                                                    |
|    | Agency*                                                                                                    |
|    | Your email address *                                                                                                    |
|    |                                                                                                    |
|    | Agency Mailing Address*                                                                                                    |
|    |                                                                                                    |
|    | City, State, Zip*                                                                                                    |
|    | Phone Number                                                                                                    |
|    |                                                                                                    |
|    | Affiliate ID                                                                                                    |
|    |                                                                                                    |
|    | Mexico Auto Brochures English Tri-fold                                                                                              |
|    |                                                                                                    |
|    | Mexico Auto Brochures Spanish Tri-fold                                                                                              |
|    | Mexico Homeowner Brochures English                                                                                                  |
|    |                                                                                                    |
|    | Mexico Homeowner Brochures Spanish                                                                                                  |
|    |                                                                                                    |
| 4. |                                                                                                    |
|    | Unce the form is completed, hit the <b>completed</b> . The form will be processed by our staff and the materials will be mailed out |

|    | Option 2                                                                                                    |
|----|----------------------------------------------------------------------------------------------------|
| 1. | Once logged into the Affiliate Area, click on the Forms Menu button                                                                                                    |
|    | MEXICO INSURANCE ONLINE                                                                                                    |
|    | Search Policies/Quotes Go Return To Agent Menu   Logout                                                                                                    |
|    | EXAMPLE AGENCY - AFFILIATE AREA                                                                                                    |
|    | Mexico Tourist Auto                                                                                                    |
|    | Retrieve Quote                                                                                                    |
|    | Commissions                                                                                                    |
|    | Excel Reports                                                                                                    |
|    | Forms Menu                                                                                                    |
|    | Mexico Watercraft                                                                                                    |
|    | Change Password                                                                                                    |
|    | Account Options                                                                                                    |
|    |                                                                                                    |
|    |                                                                                                    |
|    | We proudly honor: The Total Sectors                                                                                                    |
|    | Contact Us   Privacy Policy<br>©1999 - 2017 International Insurance Group, Inc. DBA Mexico & RV Insurance Services   CA License Number 0D06599<br>The functionality behind Mexico Insurance Online is protected under U.S. Patent No. 7,240,017 and other pending patents. |
| 2. | Supply Order<br>Inside the Forms section, click on the Form button.                                                                                                    |
|    | FORMS                                                                                                    |
|    | FORMS                                                                                                    |
|    | How-To Guides                                                                                                    |
|    |                                                                                                    |
|    | Producer Guide Training Guide Supply Order EFT Form Links For Your                                                                                                    |
|    |                                                                                                    |
|    |                                                                                                    |
|    | ABA Saguros El Aguila Grupo Nacional Mexident                                                                                                    |
|    | Seguros Provincial Mick Mait                                                                                                    |
|    | Claims Instructions                                                                                                    |
|    |                                                                                                    |
|    | ABA Seguros Er Aguita Grupo Nacional MexVisit<br>Seguros Provincial                                                                                                    |
|    |                                                                                                    |
| 3. | Fill out the request form with agency information as well as the marketing material that is                                                                                                    |
|    | neeaea.                                                                                                    |

|    | =             | MEXICO INSURANCE ONLINE                                |
|----|---------------|--------------------------------------------------------|
|    |               | Submit a request                                       |
|    |               | Q Ask me Anything                                      |
|    |               | Mexico Insurance Online Help Center > Submit a request |
|    |               | Agent Supply Order Form *                              |
|    |               | Agent Name*                                            |
|    |               | Agency *                                               |
|    |               |                                                        |
|    |               | Your email address *                                   |
|    |               | Agency Mailing Address *                               |
|    |               |                                                        |
|    |               | City, State, Zip*                                      |
|    |               | Phone Number                                           |
|    |               |                                                        |
|    |               | Affiliate ID                                           |
|    |               |                                                        |
|    |               | Mexico Auto Brochures English Tri-fold                 |
|    |               |                                                        |
|    |               | Mexico Auto Brochures Spanish Tri-fold                 |
|    |               | Mexico Homeowner Brochures English                     |
|    |               |                                                        |
|    |               | Mexico Homeowner Brochures Spanish                     |
|    |               |                                                        |
| 4. | Once the form | submit The form will be processed by our staff and     |
|    | the materials | will be mailed out.                                    |
|    | the materials | will be maneu out.                                     |

## Online Advertising

| Step | Action                                                                                                    |
|------|----------------------------------------------------------------------------------------------------|
|      | Mexico Insurance Online provides links and pre-made banners which can be utilized for                                                                                                    |
|      | websites, social media, web newsletters and more to help promote Mexico insurance. The link                                                                                                    |
|      | and banners have an embedded code that tracks back to your account.                                                                                                    |
|      |                                                                                                    |
|      | Insureds have the ability to quote, bind, and print online using these links all by themselves.                                                                                                    |
|      | The best reason to utilize our links and pre-made banners is the exact same commission is                                                                                                    |
|      | paid on a web sale as a storefront sale with zero interaction from the insured.                                                                                                    |
| 1.   | In your Internet browser, copy and paste the following link to access the Mexico Insurance                                                                                                    |
|      | Online (MIO) Portal. You may also click on the link below. Log into the Producer Area.                                                                                                    |
|      |                                                                                                    |
|      | https://www.mexicoinsuranceonline.com/                                                                                                    |
| 2.   | Once logged in, you will see the products on the left of the page and inside of each there is a                                                                                                    |
|      | I inks For Your Website                                                                                                    |
|      | tab called **** The pre-made banners for the different products are                                                                                                    |
|      | located within these tabs as well as the bare link.                                                                                                    |
|      | Mexico insurance online                                                                                                    |
|      | Search Policies/Quotes Go Return To Agent Menu   Logout                                                                                                    |
|      |                                                                                                    |
|      | EXAMPLE AGENCY - AFFILIATE AREA                                                                                                    |
|      | Mexico Tourist Auto                                                                                                    |
|      | Contract of the second second |
|      | Search Policies (All Systems)                                                                                                    |
|      |                                                                                                    |
|      | Links For Your Website                                                                                                    |
|      | Forms Menu                                                                                                    |
|      | Mexico Watercraft                                                                                                    |
|      | Mexico Home Owners                                                                                                    |
|      | Change Password                                                                                                    |
|      | Account Options                                                                                                    |
|      |                                                                                                    |
|      |                                                                                                    |
|      | We proudly honor: 🗾 🔜 VICA provid                                                                                                    |
|      | Contact Us   Privacy Policy                                                                                                    |
|      | The functionality behind Mexico Insurance Online is protected under U.S. Patent No. 7,240,017 and other pending patents.                                                                                                    |

| 3. | At the very top once inside the Links for Your Website section, a bare link for custom usage is |
|----|-------------------------------------------------------------------------------------------------|
|    | provided. This link can be used directly or can be hyperlinked into anything desired. The link  |
|    | when used will direct the insured to your account specific quote page to begin a Mexico         |
|    | insurance quote                                                                                 |
|    |                                                                                                 |
|    | LINKS FOR YOUR WEBSITE                                                                          |
|    | Bare Link for Custom Usage.                                                                     |
|    | http://sb.iligins.com/quote/?aff_id=11596&agtdst=&office_code=                                  |
| 4. | In order to utilize a pre-made banner just copy and paste the HTML code of the banner that is   |
|    | desired into the website designer. The pre-made banner when used will direct the insured to     |
|    | your account specific quote page to begin a Mexico insurance quote.                             |
|    | BANNER_LINKS_300X250MEXICOTRAVEL_HEADER                                                         |
|    | Marke Character                                                                                 |
|    | TRAVELING to                                                                                    |
|    | Click here to view HTML code.                                                                   |
|    | Guadalajara• Ver                                                                                |
|    | Quote Print Purchase Oaxe                                                                       |
|    | your online policy Now!                                                                         |
|    | BANNER_LINKS_MEXPRO_BANNER_240X160_HEADER                                                       |
|    | Traveling to Mexicor                                                                            |
|    | Mazatlan Vetecruz D<br>Vetecruz D<br>Click here to view HTML code.                              |
|    | Get Mexico Auto Insurance<br>from a company you can trust!                                      |
|    | English Ruins 2                                                                                 |
|    | MEXICAN INSURANCE                                                                               |
|    | Click here to view HTML code.                                                                   |
|    | Policy in Minutes!                                                                              |
|    | <ing src="http://sb.ligins.com/images/banners/banner_qnp_grn.png" style="border: none;"></ing>  |
|    | Lighter Ruins                                                                                   |
|    | MEXICAN INSURANCE                                                                               |
|    | Guote and Print your Policy in Minutest Click here to view HTML code.                           |
|    |                                                                                                 |
|    | Spanish Blur Seguro Para Mexico                                                                 |
|    | En Linéa Ahora I                                                                                |
|    | English Blur                                                                                    |
|    | Buy Mexico Insurance<br>Online Now!                                                             |
|    | English Border                                                                                  |
|    | Buy Mexican Insurance Click here to view HTML code.                                             |
|    | Mexico Travel Insurance                                                                         |